CR11626 Prvo izdanje Travanj 2016

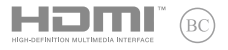

# IN SEARCH OF INCREDIBLE

## E-priručnik

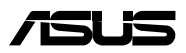

#### Autorsko pravo

Niti jedan dio ovog priručnika, uključujući u njemu opisane proizvode i softver, ne smije se bez izričite pismene suglasnosti tvrtke ASUSTEK COMPUTER INC. (u daljnjem tekstu: ASUS) reproducirati, prenositi, prepisivati, pohranjivati u sustavu gdje se mu se može ponovo pristupiti ili prevoditi na bilo koji jezik, u bilo kojem obliku ili na bilo koji način, osim dokumentacije koju prodavatelj čuva u svrhu izrade sigurnosne kopije.

ASUS DOSTAVLJA OVAJ PRIRUČNIK "KAKAV JEST" BEZ BILO KAKVOG JAMSTVA, IZRAVNOG ILI NEIZRAVNOG, UKLJUČUJUĆI BEZ OGRANIČENJA, NEIZRAVNA JAMSTVA I UVJETE UTRŽIVOSTI I POGODNOSTI ZA ODREĐENU SVRHU. NI U KOJEM SLUČAJU ASUS, NJEGOVI MENADŽERI, UPRAVA, ZAPOSLENICI I AGENTI NEČE BITI ODGOVORNI NI ZA BILO KAKVU NEIZRAVNU, POSEBNU, SLUČAJNU ILI POSLJEDIČNU ŠTETU (UKLJUČUJUĆI ŠTETU ZBOG GUBITKA DOBITI, POSLOVNOG GUBITKA, GUBITKA ILI KORIŠTENJA PODATAKA, PREKIDA POSLOVANJA I SLIČNE ŠTETEJ, ČAK NI AKO JE ASUS, ZBOG BILO KAKVOG NEDOSTATKA ILI POGREŠKE U OVOM PRIRUČNIKU ILI PROIZVODU, BIO UPOZNAT S MOGUĆNOŠĆU NASTANKA TAKVIH ŠTETA.

Nazivi proizvoda i tvrtki iz ovog priručnika mogu, ali ne moraju, biti registrirani zaštitni znaci ili proizvodi zaštićeni autorskim pravima pripadajućih vlasnika, te služe samo za potrebe identifikacije i objašnjenja u korist vlasnika tih proizvoda i tvrtki, bez namjere kršenja njihovih prava.

TEHNIČKE KARAKTERISTIKE I PODACI IZ OVOG PRIRUČNIKA SLUŽE SAMO U INFORMATIVNE SVRHE. PRIDRŽANO JE PRAVO NJIHOVE IZMLENE BEZ PRETHODNE NAJAVE I NEĆE SE SMATRATI OBVEZOM TVRTKE ASUS. ASUS NE PREUZIMA ODGOVORNOST NI OBVEZU ZA BILO KAKVE POGREŠKE I NETOČNOSTI KOJE MOGU POSTOJATI U OVOM PRIRUČNIKU, UKLUČUJUĆI OPISANE PROIZVODE I SOFTVER.

Copyright © 2016 ASUSTeK COMPUTER INC. Sva prava pridržana

#### Ograničenje odgovornosti

U određenim situacijama zbog nedostatka za koji je odgovorna tvrtka ASUS ili drugih obveza, možete imati pravo na naknadu štete od tvrtke ASUS. U tom slučaju, bez obzira na osnovu temeljem koje potražujete naknadu štete od tvrtke ASUS, ASUS će biti odgovoran isključivo za štete nastale kao posljedica tjelesne ozljede (uključujući smrth), oštećenja nepokretne i pokretne imovine, ili sve druge stvarne i izravne štete koje su uzrokovane nepoštivanjem i neizvršavanjem zakonskih obveza propisanih ovim jamstvom, u iznosu do navedene ugovorne cijene svakog pojedinog proizvoda.

ASUS je isključivo odgovoran za nadoknadu štete, gubitka i potraživanja koja proizlaze iz ugovora, kaznene odgovornosti ili kršenja prava prema odredbama ovog jamstva.

To se ograničenje također odnosi na dobavljače tvrtke ASUS i prodajno mjesto na kojem ste kupili proizvod te predstavlja maksimalnu odgovornost tvrtke ASUS, njezinih dobavljača i prodajnog mjesta.

TVRTKA ASUS NI U KOJIM OKOLNOSTIMA NEĆE BITI ODGOVORNA ZA SLJEDEĆE: (1) POTRAŽIVANJA TREĆIH OSOBA U VAŠE IME; (2) GUBITAK ZAPISA I PODATAKA TE OŠTEĆENJA ISTIH; ILI (3) POSEBNE, SLUČAJNE, NEIZRAVNE I BILO KAKVE POSLJEDIČNE POSLOVNE ŠTETE (UKLJUČUJUĆI GUBITAK DOBITI I UŠTEDEVINE), ČAK NI AKO SU ASUS, NJEGOVI DOBAVLJAČI I PRODAJNO MJESTO NA KOJEM STE KUPILI PROIZVOD, BILI SVJESNI MOGUĆNOSTI NASTANKA TAKVIH ŠTETA.

#### Servis i podrška

Posjetite naše višejezično web-mjesto https://www.asus.com/support/

## Sadržaj

| O ovom priručniku                            | 6  |
|----------------------------------------------|----|
| Konvencije koje se koriste u ovom priručniku | 7  |
| Tipografija                                  | 7  |
| Sigurnosne mjere opreza                      | 8  |
| Upotreba prijenosnog računala                | 8  |
| Briga o prijenosnom računalu                 | 9  |
| Propisno zbrinjavanje                        | 10 |

### Poglavlje 1: Postavljanje hardvera

| Ipoznavanje s prijenosnim računalom | .12 |
|-------------------------------------|-----|
| Pogled s gornje strane              | .12 |
| Dno                                 | .15 |
| Desna strana                        | .16 |
| Lijeva strana                       | .17 |

## Poglavlje 2: Upotreba prijenosnog računala

| Početak rada                                                                    | 22 |
|---------------------------------------------------------------------------------|----|
| Punjenje prijenosnog računala                                                   | 22 |
| Podignite i otvorite zaslon i prijenosno računalo će<br>se automatski uključiti | 24 |
| Korištenje dodirne plohe                                                        | 25 |
| Korištenje tipkovnice                                                           |    |

### Poglavlje 3: Rad s operativnim sustavom Chrome™

| Prvo pokretanje uređaja                              | 32 |
|------------------------------------------------------|----|
| Područje za prijavu                                  | 33 |
| Pregledavate kao gost                                | 33 |
| Korisnički račun                                     | 34 |
| Korištenje radne površine                            | 35 |
| Popis aplikacija                                     | 35 |
| Područje stanja                                      | 37 |
| Spajanje na internet                                 | 40 |
| Chrome preglednik                                    | 43 |
| Ispis dokumenata                                     | 45 |
| Google Cloud ispis                                   | 47 |
| Upravljanje datotekama                               | 52 |
| Aplikacija Datoteke                                  | 52 |
| Google Drive                                         | 56 |
| Ponovno postavljanje prijenosnog računala            | 60 |
| Isključivanje prijenosnog računala                   | 62 |
| Postavljanje prijenosnog računala u stanje mirovanja | 62 |

## Savjeti i ČPP

| Korisni savjeti za prijenosno računalo | 64 |
|----------------------------------------|----|
| ČPP za hardver                         | 65 |
| ČPP za softver                         | 67 |

#### Dodaci

| Sukladnost unutarnjeg modema                                  | . 70 |
|---------------------------------------------------------------|------|
| Pregled                                                       | 70   |
| Izjava o kompatibilnosti mreže                                | 71   |
| Negovorna oprema                                              | 71   |
| Izjava Savezne komisije za komunikacije                       | 74   |
| FCC izjava o izloženosti radijskoj frekvenciji                | . 75 |
| Upozorenje o CE označivanju                                   | 75   |
| Kanali za bežični prijenos podataka u različitim regijama     | 76   |
| Ograničenje frekvencijskog raspona u Francuskoj               | 76   |
| Sigurnosne napomene za UL                                     | 78   |
| Sigurnosni zahtjev u vezi s napajanjem                        | . 79 |
| Informacije o TV tjuneru                                      | . 79 |
| REACH                                                         | . 79 |
| Napomena o proizvodima Macrovision Corporation                | . 79 |
| Prevencija gubitka sluha                                      | . 79 |
| Oprez pri korištenju litijskih baterija za Nordijske zemlje   |      |
| (za litij-ionske baterije)                                    | . 80 |
| Sigurnosne napomene za optički disk                           | 81   |
| CTR 21 Odobrenje (za prijenosno računalo s ugrađenim modemom) | . 82 |
| Proizvod sukladan normi ENERGY STAR                           | 84   |
| Izjava o globalnoj sukladnosti s propisima koji               |      |
| se odnose na zaštitu okoliša                                  | 84   |
| ASUS recikliranje / Usluge preuzimanja rabljenih proizvoda    | 85   |

## O ovom priručniku

Ovaj priručnik donosi informacije o hardverskim i softverskim funkcijama prijenosnog računala i organiziran je po sljedećim poglavljima:

#### Poglavlje 1: Postavljanje hardvera

Ovo poglavlje detaljno opisuje hardverske komponente prijenosnog računala.

#### Poglavlje 2: Upotreba prijenosnog računala

Ovo poglavlje prikazuje način upotrebe različitih dijelova prijenosnog računala.

#### Poglavlje 3: Rad s operativnim sustavom Chrome™

Ovo poglavlje pruža pregled korištenja operativnog sustava Chrome™ (OS) na prijenosnom računalu.

#### Savjeti i ČPP

U ovom odjeljku nalaze se preporučeni savjeti, ČPP o hardveru i softveru koje vam pomažu za održavanje i uklanjanje uobičajenih problema s prijenosnim računalom.

#### Dodaci

Ovo poglavlje prikazuje obavijesti i sigurnosne izjave prijenosnog računala.

## Konvencije koje se koriste u ovom priručniku

U svrhu naglašavanja ključnih informacija u ovom priručniku, poruke su predstavljene na sljedeći način:

VAŽNO! Ova poruka sadrži bitne informacije koje za dovršenje zadatka treba pročitati.

NAPOMENA: Ova poruka sadrži dodatne informacije i savjete koji mogu pomoći u izvođenju zadataka.

UPOZORENJE! Ova poruka sadrži važne informacije koje treba uzeti u obzir radi očuvanja vlastite sigurnosti kod izvođenja određenih zadataka i radi sprečavanja oštećenja podataka na prijenosnom računalu i njegovih dijelova.

## Tipografija

- **Podebljano** = označava izbornik ili stavku koju je potrebno odabrati.
- *Kurziv* = Ovo označava poglavlja koja možete potražiti u ovom priručniku.

## Sigurnosne mjere opreza

## Upotreba prijenosnog računala

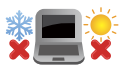

Prijenosno računalo smije se koristiti samo pri temperaturama okruženja od 5 °C (41 °F) do 35 °C (95 °F).

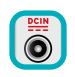

Nazivni napon naveden je na natpisnoj pločici s donje strane računala i mora biti jednak naponu strujnog adaptera.

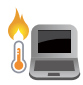

Prijenosno računalo nemojte ostavljati u krilu ili blizu bilo kojeg dijela tijeka da izbjegnete nelagodu ili ozljede zbog izlaganja toplini.

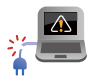

Ne koristite oštećene kabele napajanja, dodatnu opremu ili druge vanjske uređaje s prijenosnim računalom.

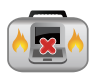

Kada je prijenosno računalo uključeno, pazite da ga ne prenosite ili prekrivate s predmetima koji mogu ograničiti protok zraka.

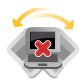

Prijenosno računalo nemojte stavljati na neravne ili nestabilne radne površine.

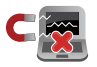

Vaše prijenosno računalo može prolaziti kroz RTG uređaje u zračnim lukama (koriste se za predmete postavljene na transportne trake), ali nemojte ga izlagati utjecaju magnetskih detektora i palica.

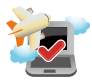

Kontaktirajte svoju zrakoplovnu tvrtku kako biste se upoznali s povezanim uslugama na letu koje je moguće koristiti i ograničenjima koja treba slijediti pri korištenju prijenosnog računala tijekom leta.

## Briga o prijenosnom računalu

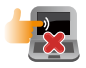

Odspojite izvor izmjeničnog napajanja i izvadite baterijski modul (ako se koristi) prije čišćenja prijenosnog računala. Koristite čistu celuloznu spužvu ili krpu od antilopa navlaženu otopinom neagresivnog sredstva za čišćenje i s nekoliko kapi tople vode. Uklonite višak vlage s prijenosnog računala koristeći suhu krpu.

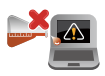

Nemojte koristiti jake otopine kao što su razrjeđivači, benzen i druge kemikalije na ili u blizini prijenosnog računala.

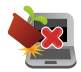

Nemojte stavljati predmete na prijenosno računalo.

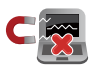

Nemojte izlagati prijenosno računalo snažnim magnetskim ili električnim poljima.

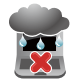

Prijenosno računalo nemojte koristiti ili izlagati utjecaju tekućina, kiše ili vlage.

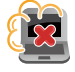

Prijenosno računalo nemojte izlagati prašnjavim uvjetima rada.

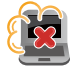

Prijenosno računalo nemojte koristiti blizu mjesta gdje istječe plin.

## Propisno zbrinjavanje

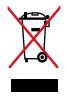

NEMOJTE odlagati prijenosno računalo u komunalni otpad. Dijelove ovog proizvoda moguće je ponovo koristiti i reciklirati. Simbol prekriženog koša za otpatke označava da se proizvod (električna i elektronička oprema te baterije koje sadrže živu) ne smije odlagati zajedno s komunalnim otpadom. Elektroničke proizvode odložite prema važećim lokalnim propisima.

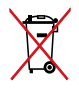

NE odlažite bateriju zajedno s komunalnim otpadom. Simbol prekrižene kante za otpatke označava da se baterija ne smije odlagati zajedno s komunalnim otpadom.

## Poglavlje 1: Postavljanje hardvera

## Upoznavanje s prijenosnim računalom

## Pogled s gornje strane

NAPOMENA: Izgled tipkovnice razlikuje se ovisno o regiji ili zemlji. Prikaz prijenosnog računala također može biti različit ovisno o modelu prijenosnog računala.

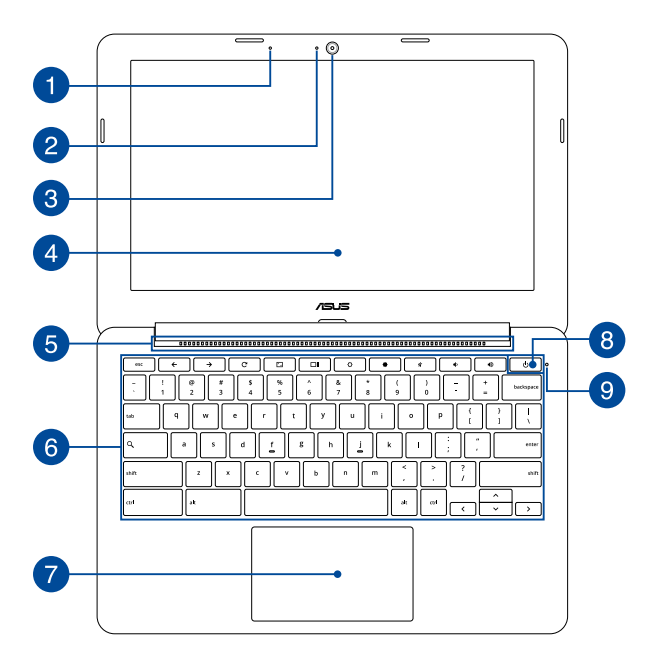

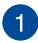

#### Mikrofon

Ugrađeni mikrofon može se koristiti za video konferencije, govor ili jednostavno snimanje zvuka.

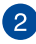

#### **Indikator kamere**

Indikator kamere pokazuje kad se ugrađena kamera koristi.

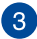

#### Kamera

Ugrađena kamera omogućuje snimanje slika i videozapisa pomoću prijenosnog računala.

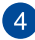

#### Zaslonska ploča

Zaslon osigurava izvrsne funkcije za pregled fotografija, video filmova i drugih multimedijskih datoteka na prijenosnom računalu.

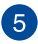

#### Ventilator

Ventilacijski otvori osiguravaju ulaz hladnog zraka i izlaz toplog zraka iz prijenosnog računala.

> VAŽNO! Pobrinite se da papir, knjige, odjeća, kabeli ili drugi predmeti ne zaklanjaju bilo koji ventilacijski otvor i tako uzrokuju pregrijavanje.

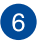

#### Tipkovnica

Tipkovnica sadrži QWERTZ tipke u punoj veličini, s dubinom pritiska koja osigurava udobno tipkanje. Također vam omogućuje korištenje funkcijskih tipki, brzi pristup operativnom sustavu Chrome™ i upravljanje drugim multimedijskim funkcijama.

NAPOMENA: Raspored tipkovnice razlikuje se prema modelu i teritoriju.

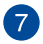

#### Dodirna ploha

Dodirna ploha omogućuje upotrebu više gesti za kretanje po zaslonu, čime se korisniku nudi intuitivno iskustvo. Ona također simulira funkcije običnog miša.

NAPOMENA: Više pojedinosti potražite u odjeljku Geste na dodirnoj plohi u ovom priručniku.

#### 8 Tipka za uključivanje

Pritisnite tipku za uključivanje kako biste uključili ili isključili prijenosno računalo. Tipku za uključivanje možete također koristiti kada želite prijenosno računalo dovesti u stanje mirovanja ili hibernacije ili ga pokrenuti iz stanja mirovanja ili hibernacije.

U slučaju da prijenosno računalo prestane reagirati na radnje, pritisnite i oko četiri (4) sekunde držite pritisnutu tipku za uključivanje sve dok se računalo ne isključi.

#### Indikator stanja mirovanja

Indikator napajanja uključuje se pri uključivanju prijenosnog računala, a sporo trepće ako je prijenosno računalo u stanju mirovanja.

9

## Dno

NAPOMENA: Donja se strana računala može razlikovati ovisno o modelu.

**UPOZORENJE!** Temperatura donjeg dijela prijenosnog računala može se zagrijati tako da bude vruća za vrijeme upotrebe ili punjenja baterijskog modula. Kada radite na prijenosnom računalu, nemojte ga stavljati na površine koje mogu zaklanjati ventilacijske otvore.

VAŽNO! Trajanje baterije ovisi o korištenju i specifikacijama ovog prijenosnog računala. Baterijski modul ne može se rastaviti.

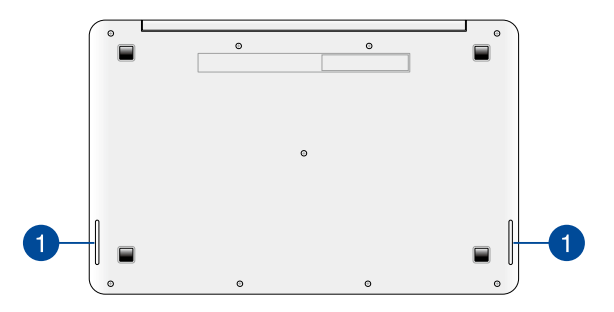

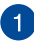

#### Zvučnici

Ugrađeni zvučnici omogućuju vam slušanje zvuka neposredno iz prijenosnog računala. Audio funkcijama ovog prijenosnog računala upravlja se softverskim putem.

### Desna strana

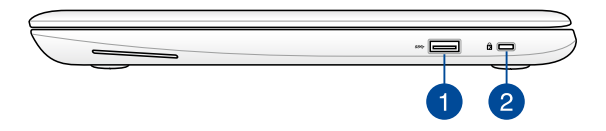

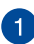

#### USB 3.0 priključak

Priključak za univerzalnu serijsku sabirnicu 3.0 (USB 3.0) omogućuje brzinu prijenosa do 5 Gbit/s i kompatibilan je s USB 2.0.

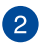

#### Sigurnosni utor Kensington®

Utor za Kensington<sup>®</sup> sigurnosno zaključavanje omogućuje pričvršćenje prijenosnog računala uz pomoć sigurnosnih uređaja za prijenosno računalo koji su kompatibilni sa sustavom Kensington<sup>®</sup>.

## Lijeva strana

1

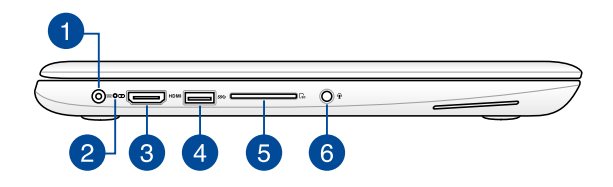

#### Ulaz za istosmjerno napajanje

Ukopčajte isporučeni adapter napajanja u ovaj priključak ako želite napuniti baterijski modul i osigurati napajanje prijenosnom računalu.

> **UPOZORENJE!** Adapter može postati vruć za vrijeme upotrebe. Nemojte pokrivati adapter i držite ga što dalje od tijela kad je priključen na električnu utičnicu.

VAŽNO! Za punjenje baterijskog modula i napajanje prijenosnog računala koristite samo isporučeni adapter napajanja.

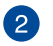

#### Dvobojni indikator napunjenosti baterije

Dvobojna LED dioda daje vizualnu signalizaciju o stanju napunjenosti baterije. Pojedinosti potražite u sljedećoj tablici.

| Boja                        | Stanje                                                                                                    |
|-----------------------------|----------------------------------------------------------------------------------------------------|
| Svijetli zeleno             | Prijenosno računalo je ukopčan<br>u izvor električnog napajanja,<br>njegova baterija se puni i<br>napunjenost je između 95% i<br>100%. |
| Svijetli narančasto         | Prijenosno računalo je ukopčan<br>u izvor električnog napajanja,<br>njegova baterija se puni i<br>napunjenost je niža od 95%.          |
| Trepće narančasto           | Prijenosno računalo radi<br>na baterijskom napajanju i<br>napunjenost baterije manja je<br>od 10%.                                     |
| Indikatori su<br>isključeni | Prijenosno računalo radi<br>na baterijskom napajanju i<br>napunjenost baterije je između<br>10% i 100%.                                |

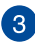

#### HDMI priključak

Ovaj priključak predviđen je za High-Definition Multimedia Interface (HDMI) konektor i kompatibilan je sa HDCP standardom za HD DVD, Blu-ray i druge reprodukcije sa zaštićenim sadržajem.

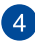

#### USB 3.0 priključak

Priključak za univerzalnu serijsku sabirnicu 3.0 (USB 3.0) omogućuje brzinu prijenosa do 5 Gbit/s i kompatibilan je s USB 2.0.

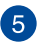

#### Čitač fleš

Ovo prijenosno računalo ima jedan ugrađen utor čitača memoriiske kartice koji podržava formate SD, SDHC i SDXC.

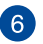

#### Utičnica slušalica/naglavnog kompleta/mikrofona

Ovaj priključak omogućava priključivanje zvučnika s pojačalom ili slušalica. Možete ga koristiti i za priključivanje naglavnog kompleta ili vanjskog mikrofona.

| E           |              | · · · · · · · · · · · · · · · · · · · |
|-------------|--------------|---------------------------------------|
| E-prirucnik | cza prijenos | no racunaic                           |

| <br> |
|------|
|      |
|      |
|      |
|      |
|      |
|      |
|      |
|      |
|      |
|      |
|      |
|      |
|      |
|      |
|      |
|      |
|      |
|      |
|      |
|      |
|      |
|      |
| <br> |
|      |
|      |
|      |
|      |
| <br> |
|      |

## Poglavlje 2: Upotreba prijenosnog računala

## Početak rada

## Punjenje prijenosnog računala

- Priključite adapter izmjeničnog napajanja u izvor 100 V ~ 240 V napajanja.
- B. Ukopčajte priključak za istosmjerno napajanje u ulaz (DC) napajanja prijenosnog računala.

Punite prijenosno računalo **3 sata** prije prve upotrebe.

NAPOMENA: Izgled adaptera napajanja može razlikovati ovisno o modelu i vašoj regiji.

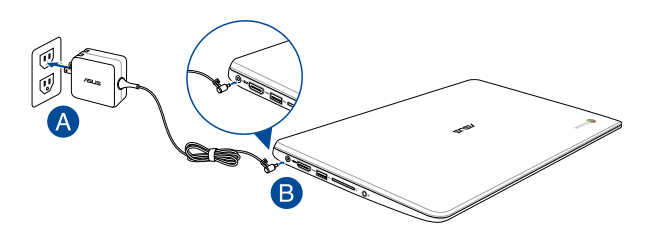

#### VAŽNO!

Podaci o adapteru napajanja:

- Ulazni napon : 100-240 Vac
- Ulazna frekvencija: 50- 60Hz
- Nazivna izlazna struja: 1.75A (33W) / 2.1A (40W)
- Nazivni izlazni napon: 12 Vdc

#### VAŽNO!

- Pronađite naljepnicu s nazivnim ulaznim/izlaznim podacima na prijenosnom računalu i pobrinite se da se oni podudaraju s ulaznim/izlaznim podacima na adapteru napajanja. Neki modeli prijenosnih računala mogu imati više nazvinih izlaznih struja, ovisno o dostupnom SKU.
- Pobrinite se da prijenosno računalo bude priključeno na električno napajanje prije njegovog prvog uključivanja. Snažno preporučujemo da upotrebljavate uzemljenu zidnu utičnicu dok prijenosno računalo radi s napajanjem iz mrežnog adaptera.
- Zidna utičnica mora biti u blizini prijenosnog računala i lako dostupna.
- Ako prijenosno računalo želite odvojiti od mrežnog električnog napajanja, izvucite kabel napajanja prijenosnog računala iz utičnice.

#### UPOZORENJE!

Pročitajte sljedeće mjere opreza za bateriju vašeg prijenosnog računala.

- Samo ASUS ovlašteni tehničari smiju uklanjati bateriju unutar uređaja. (samo za bateriju koja se ne može izvaditi)
- Baterija unutar uređaja može predstavljati opasnost od požara ili kemijskih opeklina ako se ukloni ili rastavi.
- Držite se naljepnica s upozorenjem o vašoj osobnoj sigurnosti.
- Postoji opasnost od eksplozije ako bateriju zamijenite nekom neispravne vrste.
- Ne odlažite ga u vatru.
- Nikad ne pokušavajte kratko spojiti bateriju vašeg prijenosnog računala.
- Nikad nemojte pokušati otvoriti ili ponovno zatvoriti bateriju. (samo za bateriju koja se ne može izvaditi)
- Ako utvrdite tragove tekućine, prekinite daljnju upotrebu.
- Baterija i njezini dijelovi moraju se propisno reciklirati ili zbrinuti.
- Bateriju i druge male predmete držite što dalje od djece.

## Podignite i otvorite zaslon i prijenosno računalo će se automatski uključiti

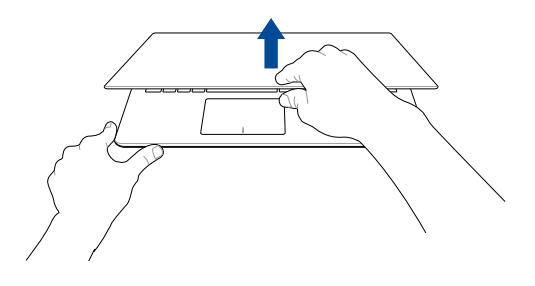

NAPOMENA: Prijenosno računalo također možete uključiti i isključiti gumbom za uključivanje i isključivanje.

## Korištenje dodirne plohe

#### Pomicanje pokazivača

Možete kucnuti ili kliknuti bilo gdje na dodirnoj plohi radi aktiviranja pokazivača, zatim povucite prstom po dodirnoj plohi radi pomicanja pokazivača po ekranu.

#### Horizontalno povlačenje

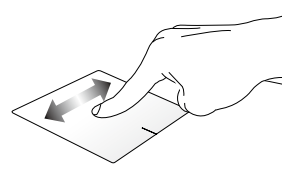

#### Vertikalno povlačenje

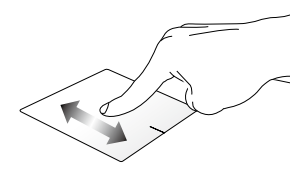

Dljagonalno povlačenje

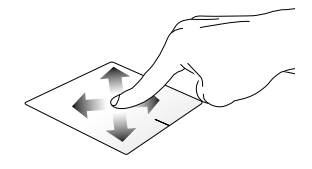

#### Geste s jednim prstom

Kucnite/klik, dvaput kucnite/Dvostruki klik

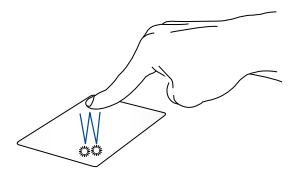

- Dodirnite aplikaciju koju želite odabrati.
- Dvostruko dodirnite aplikaciju koju želite pokrenuti.
- Dvaput dotaknite aktivni zaslon kako biste ga smanjili ili maksimalno povećali na zaslonu.

#### Povlačenje i ispuštanje

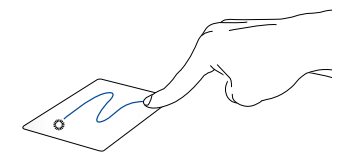

Dvaput kucnite stavku, zatim vucite isti prst bez njegova podizanja s dodirne plohe. Ako želite ispustiti stavku na novu lokaciju, odvojite prst od dodirne plohe.

#### Geste s dva prsta

Kucnite

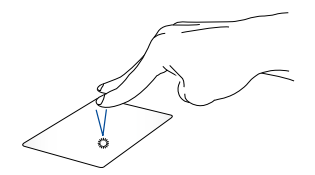

Kucnite s dva prsta dodirnu plohu za simulaciju funkcije desnog klika.

Listanje s dva prsta (gore/dolje) Listanje s dva prsta (lijevo/desno)

Povlačite dva prsta za listanje prema gore ili dolje.

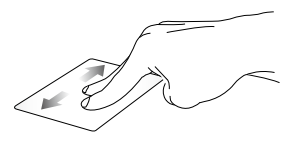

Povlačite dva prsta za listanje udesno ili ulijevo.

Povlačenje i ispuštanje

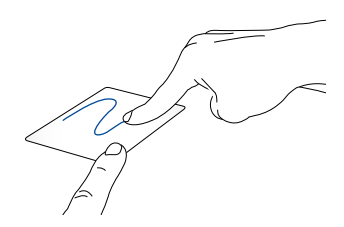

Odaberite stavku i zatim pritisnite i držite lijevu tipku. Drugi prst povlačite po dodirnoj plohi i pomičite stavku, dignite prst i odvojite ga od gumba radi spuštanja stavke.

#### Geste s tri prsta

#### Povucite ulijevo ili udesno

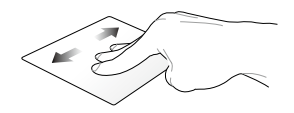

Ako ste otvorili više kartica u internetskom pregledniku, prevucite tri prsta ulijevo ili udesno radi prijelaza među karticama.

#### Povlačenje dolje

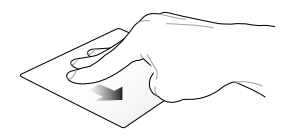

Povucite dolje kako biste vidjeli pregled svih zaslona otvorenih u operativnom sustavu Chrome<sup>™</sup>.

## Korištenje tipkovnice

Sljedeće tipke prečaca na prijenosnom računalu mogu se koristiti za pokretanje programa i funkcija prilikom korištenja operativnog sustava Chrome™.

| <b>←</b> | Povratak na prethodnu stranicu                                            |
|----------|---------------------------------------------------------------------------|
| →        | Odlazak na sljedeću stranicu.                                             |
| C        | Ponovno učitavanje trenutne internetske stranice.                         |
|          | Pokretanje načina rada na cijelom zaslonu za trenutno<br>otvoreni zaslon. |
|          | Prijelaz na sljedeći prozor.                                              |
| <b>o</b> | smanjuje svjetlinu zaslona                                                |
| •        | povećava svjetlinu zaslona                                                |
| *        | lsključivanje tona zvučnika                                               |
| •        | Smanjuje glasnoću zvučnika.                                               |
|          | Povećava glasnoću zvučnika.                                               |
| ٩        | Aktiviranje okvira za pretraživanje                                       |

## Poglavlje 3: Rad s operativnim sustavom Chrome™

## Prvo pokretanje uređaja

Kada prijenosno računalo pokrenete prvi puta, pojavit će se nekoliko zaslona koji vas vode kroz konfiguraciju operativnog sustava Chrome™.

Za pokretanje prijenosnog računala:

- Pritisnite gumb za uključivanje na prijenosnom računalu. Pričekajte nekoliko minuta da se pojavi zaslon za postavljanje.
- Sa zaslona za postavljanje odaberite željene opcije sa padajućeg popisa, uz sljedeće stavke:
  - Select your language (Odaberite jezik)
  - Select your keyboard (Odaberite tipkovnicu)
  - Select a network (Odaberite mrežu)

Kada završite, kliknite Continue (Nastavi).

- Pažljivo pročitajte Google Chrome OS Terms (uvjete korištenja Google Chrome operativnog sustava) i odaberite Accept and continue (Prihvati i nastavi).
- Na sljedećem zaslonu za prijavu unesite Email (E-pošta) i Password (Lozinka) za vaš Google račun. Ako još nemate Google račun, možete ga kreirati klikom na poveznicu create a Google Account (kreiraj Google račun).

Ako želite preskočiti ovaj proces prijave možete također kliknuti **browse as Guest (pregledaj kao gost)** kako biste nastavili.

 Kada je proces postavljanja gotov, pokreće se internet preglednik i možete početi s radom na Chrome™.

## Područje za prijavu

Nakon uključivanja prijenosnog računala pojavljuje se zaslon za prijavu gdje možete izabrati rad u operativnom sustavu Chrome<sup>™</sup> ili sljedeće opcije.

VAŽNO! Osigurajte vezu s internetom prije nego odaberete neku od sljedećih opcija prijave.

## Pregledavate kao gost

Ova opcija se preporuča ako želite jednostavno pretraživati internet ili dajete drugima da koriste vaše prijenosno računalo. Preuzeti dokumenti, povijest pretraživanja i kolačići ne spremaju se kada se odjavite kao gost.

## Korisnički račun

Koristite ovu opciju kako biste pristupili aplikacijama i drugim programima ponuđenim u operativnom sustavu Chrome™ i spremili preuzete datoteke, aplikacije i povijest pretraživanja na vaš korisnički račun.

#### Prijavljivanje u korisnički račun

Odaberite korisnički račun koji želite koristiti i unesite svoju lozinku u polje enter password (unesi lozinku).

#### Dodavanje korisničkog računa.

Pogledajte sljedeće korake ako želite dodati novi korisnički račun:

- 1. Kliknite Add user (Dodaj korisnika) na dnu područja za prijavu.
- Na sljedećem zaslonu unesite novu Email (E-pošta) i Password (Lozinka) koje želite dodati kao novi korisnički račun. Vaš račun E-pošte mora biti Gmail. Za kreiranje novog Google računa, kliknite poveznicu create a Google Account (izradi Google račun).
- 3. Kliknite Sign in (Prijava).

## Korištenje radne površine

## Popis aplikacija

Započnite rad na prijenosnom računalu pokretanjem aplikacija kojima možete pristupiti nakon prijave u korisnički račun. Ove aplikacije omogućuju razne funkcije koje vam pomažu maksimizirati značajke prijenosnog računala.

Za pokretanje popisa aplikacija pritisnite 🗰 u programu za pokretanje.

NAPOMENA: Kada pregledavate kao gost u programu za pokretanje pojavljuje se samo ova iii ikona.

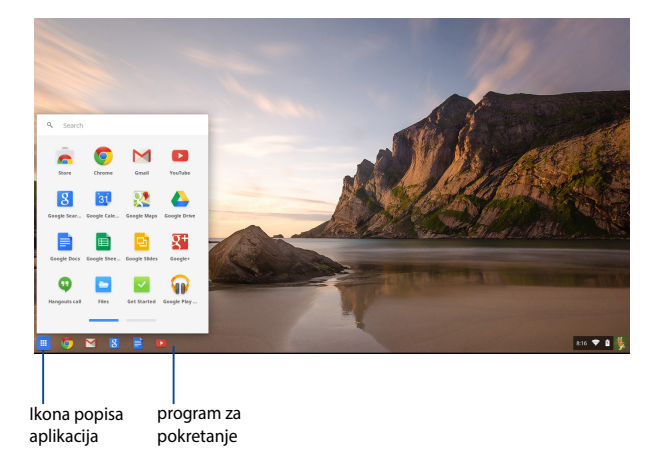

#### Dodavanje aplikacija u program za pokretanje

Kako biste dodali aplikacije u program za pokretanje:

- 1. Kliknite 🛄 .
- 2. Desnom tipkom kliknite na aplikaciju koju želite dodati u program za pokretanje i odaberite **Pin to shelf (Zakvači na policu)**

#### Uklanjanje aplikacija iz programa za pokretanje

Kako biste uklonili bilo koju aplikaciju koju trenutno imate u programu za pokretanje:

- 1. Desnom tipkom kliknite aplikaciju koju želite ukloniti.
- 2. Odaberite Unpin (Otkvači).

#### Konfiguriranje postavki aplikacija

Kako biste podesili izgled aplikacija kada ih pokrenete:

- 1. Desnom tipkom kliknite aplikaciju koju želite podesiti.
- 2. Odaberite jednu od sljedećih mogućnosti:
  - Open as regular tab (Otvori kao običnu karticu)
  - Open as pinned tab (Otvori kao zakvačenu karticu)
  - Open as window (Otvori kao prozor)
  - Open maximized (Otvori maksimalno povećano)
## Područje stanja

Na prvi pogled područje stanja prikazuje pregled informacija o vašem Google korisničkom računu. Također vam omogućuje promjene postavki prijenosnog računala i trenutnog korisničkog računa.

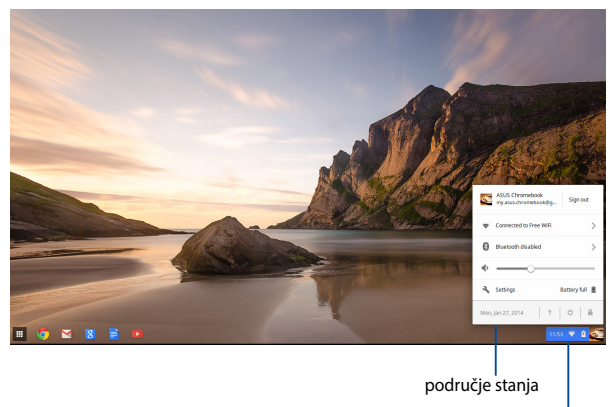

Kliknite za pokretanje područja stanja.

## Pokretanja područja stanja

Kako biste pokrenuli područje stanja kliknite bilo gdje u okviru područja stanja, u donjem desnom kutu zaslona radne površine.

## Unutar područja stanja

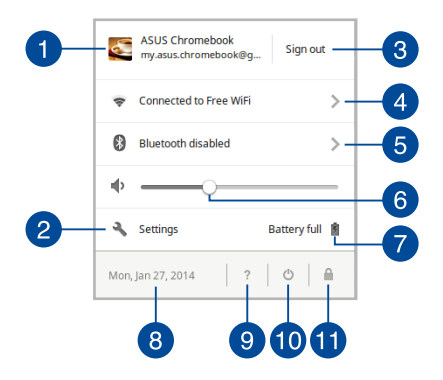

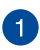

## Korisnički račun

Ovo prikazuje koji se Google korisnički račun trenutno koristi.

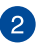

## Settings (Postavke)

Kliknite ovu mogućnost kako biste pristupili postavkama operativnog sustava Chrome™.

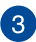

## Sign out (Odjava)

Kliknite ovu mogućnost kako biste se odjavili sa trenutnim korisničkim računom.

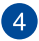

## Mreža

Kliknite ovu mogućnost kako biste vidjeli trenutno spojenu mrežu, dostupne mreže i postavke mreže.

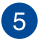

## Bluetooth

Kliknite ovu mogućnost kako biste omogućili ili onemogućili Bluetooth značajke i upravljali drugim Bluetooth uređajima.

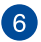

## Glasnoća

Povucite klizač glasnoće lijevo ili desno kako biste pojačali ili smaniili glasnoću zvuka prijenosnog računala.

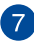

## Stanje baterije

Ovo prikazuje trenutni postotak napunjenosti baterije prijenosnog računala. Također izračunava i preostalo vrijeme prije nego se baterija isprazni ili vrijeme da se potpuno napuni.

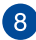

## 8 Datum i vrijeme

Kliknite ovu mogućnost ako želite podesiti postavke datuma i vremena prijenosnog računala.

#### Chromebook pomoć 9

Kliknite ovu mogućnost kako biste pristupili Chromebook centar za pomoć.

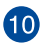

## 10 Isključivanje

Kliknite ovu mogućnost kako biste odjavili trenutnu sesiju i isključili prijenosno računalo.

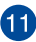

## Zaključavanje

Kliknite ovu mogućnost kako biste zaključali trenutnu sesiju i vratili se u područje za prijavu.

## Spajanje na internet

Internet veza je obavezna za rad sa Chrome™ operativnim sustavom na prijenosnom računalu. Spojite se na internet bežično koristeći Wi-Fi vezu.

## Omogućavanje Wi-Fi veze

Za omogućavanje Wi-Fi veze:

- 1. Pokrenite područje stanja.
- Odaberite No Network > Turn Wi-Fi on... (Nema mreže > Uključiti Wi-Fi ...)

## Prijelaz na novu Wi-Fi mrežnu vezu

Po zadanim postavkama, prijenosno računalo koristi Wi-Fi mrežu koju odaberete tijekom procesa postavljanja kada koristite uređaj prvi put. U slučaju da morate izabrati novu mrežnu vezu, pogledajte sljedeće upute:

- 1. Pokrenite područje stanja.
- 2. Odaberite trenutnu Wi-Fi mrežnu vezu.
- Odaberite novu Wi-Fi mrežnu vezu s popisa dostupnih mreža i unesite odgovarajuću lozinku, ako je potrebno.

## Dodavanje mrežne veze

Ako želite dodati novu mrežnu vezu na popis vaših mreža:

- 1. Pokrenite područje stanja.
- 2. Kliknite Settings (Postavke).
- 3. Pod Internet Connection (Internetska veza), odaberite Add connection (Dodaj vezu).

| A Settings             | ×                                                                 |         | × |
|------------------------|-------------------------------------------------------------------|---------|---|
|                        | rome://settings                                                   |         | = |
| Chrome OS              | Settings Search settings                                          |         |   |
| History                | Internet connection                                               |         |   |
| Extensions<br>Settings | ♥ Well instructs<br>Free WR →                                     |         |   |
| Help                   | + Add connection                                                  |         |   |
|                        | Allow provies for shared networks                                 |         |   |
|                        | Appearance                                                        |         |   |
|                        | Set wilpaper det theres Reset to default there                    |         |   |
|                        | Show Home button                                                  |         |   |
|                        | Always show the bookmarks bar                                     |         |   |
|                        | Device                                                            |         |   |
|                        | Change settings specific to your device and peripherals.          |         |   |
|                        | Touchpad speed.                                                   |         |   |
|                        | Mouse sports                                                      |         |   |
|                        | Touchpad and mouse settings Reyboard settings                     |         |   |
|                        | Search                                                            |         |   |
|                        | Set which search engine is used when searching from the overlaps. |         |   |
|                        | Google 💌 Manage search engines                                    |         |   |
| II 💿 🖂                 | I 🛛 🗧 💶                                                           | 205 🛡 🔒 | 6 |

 Odaberite Add Wi-Fi... (Dodaj Wi-Fi...) ili Add private network... (Dodaj privatnu mrežu...) zatim unesite detalje potrebne za postavljanje nove mrežne veze.

| A Settings                                      | × 📃                                                                                                    |                       | D X |
|-------------------------------------------------|----------------------------------------------------------------------------------------------------|-----------------------|-----|
| $\leftrightarrow \Rightarrow \mathbf{C}$ in the | ome:// <b>settings</b>                                                                                            |                       | ☆ = |
| Chrome OS                                       | Settings                                                                                                    |                       |     |
| History<br>Extensions                           | Internet connection                                                                                               |                       |     |
| Help                                            | Add connection     Add connection     Add provides for shared networks                                            | Join Wi-Fi network    |     |
|                                                 | Appearance Set welcapera. Set therees most to relacit Set Show Horse bettee                                       | SSR0 [                |     |
|                                                 | Always show the bookman's dar  Device  Change settings specific to your device and peripherals  Touchpad specific | Muaced Connect Carcel |     |
|                                                 | Mouse speed:                                                                                                    | [Dopley setting:      |     |
|                                                 | Search Set which search engine is used when searching from t Google  Manage search engines                        | • arritas             |     |
| = 🧿 🖂                                           | 8 🖹 🗈                                                                                                    | 1 1211 🛡              | a 💽 |

5. Kliknite **Connect (Spoji)** kako biste započeli spajanje na internet korištenjem nove mrežne veze.

## **Chrome preglednik**

Chrome preglednik je glavni alat za korištenje interneta. Osim interneta, ovaj preglednik također prikazuje većinu aplikacija pokrenutih u operativnom sustavu Chrome™.

Za pokretanje Chrome preglednika kliknite 🧿 u programu za pokretanje.

## **Unutar Chrome preglednika**

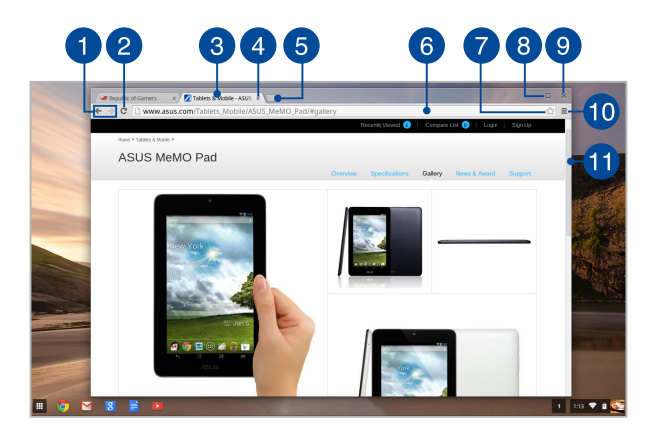

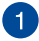

## Ikone prijašnje i sljedeće internet stranice

Pritisnite ove ikone kako biste se vratili na prethodnu ili išli na sljedeću internet stranicu.

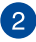

#### Ponovno učitavanje

Kliknite ovo kako biste ponovno učitali trenutnu internet stranicu.

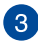

#### Kartica

Kartice vam omogućavaju pokretanje više internetskih stranica ili aplikacija u Chrome pregledniku.

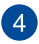

#### Zatvori

Kliknite ovu mogućnost kako biste zatvorili trenutnu karticu.

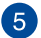

#### Nova kartica

Kliknite ovu mogućnost kako biste pokrenuli novu karticu u Chrome prealedniku.

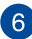

## 6 Traka za adrese

Traka za adrese pokazuje trenutnu putanju datoteke ili adresu internet stranice kartice koju gledate. Traku adrese možete koristiti i za pretragu interneta unosom traženog pojma i

pritiskom na

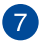

#### Zabilieška

Kliknite ovo da dodate knjižnu oznaku na stranicu koju gledate.

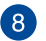

#### Minimiziraj/maksimalno povećaj

Kliknite ovo kako biste maksimalno povećali ili minimizirali Chrome preglednik.

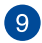

## Zatvori

Kliknite ovo da zatvorite Chrome preglednik.

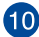

## 10 Postavke

Kliknite za postavljanje postavki Chrome preglednika.

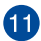

#### Klizna traka

Pomaknite ovu traku gore ili dolje kako biste pomicali internet stranicu gore ili dolje.

## Ispis dokumenata

Koristeći značajke ispisa u operativnom sustavu Chrome™ prijenosnog računala možete spremiti datoteke u PDF formatu ili ih otisnuti putem Google Cloud ispisa.

## Spremanje PDF datoteka

Spremanje datoteke u PDF formatu:

- 1. Otvorite datoteku koju želite ispisati i pritisnite 🔤 +
- Na lijevoj strani zaslona odaberite postavke koje želite podesiti, kao Pages (Stranice), Layout (Izgled), Margins (Margine), i Options (Opcije).

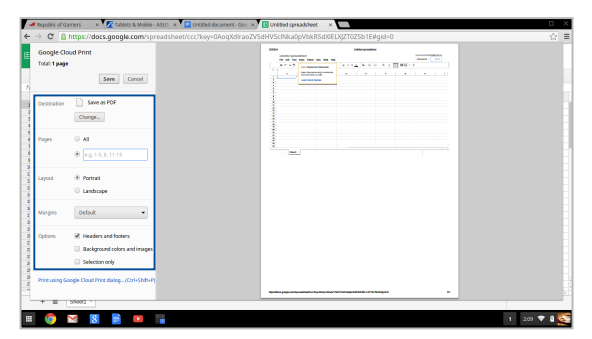

3. Kada ste gotovi kliknite Save (Spremi).

 U sljedećem zaslonu odaberite lokaciju gdje želite spremiti datoteku u PDF formatu i unesite željeno ime u okvir File name (Naziv datoteke).

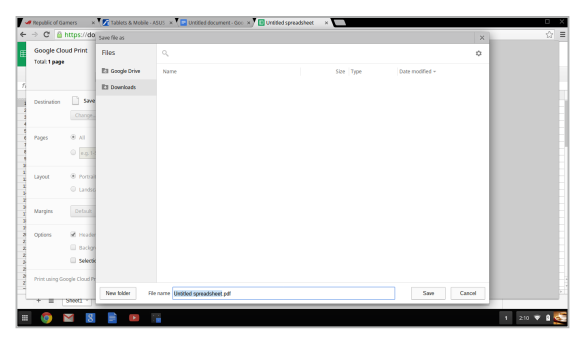

5. Kliknite **Save (Spremi)** kako biste kreirali PDF datoteku na odabranoj lokaciji i izađite.

## **Google Cloud ispis**

Ako trebate ispisati datoteke s prijenosnog računala, možete to učiniti koristeći značajku Google Cloud ispis. Google Cloud ispis omogućuje vam ispis datoteka korištenjem ovih ključnih sastojaka: tehnologija bazirana na oblaku, aktivna internet veza i pisač s aktiviranim oblakom.

U sljedećim obavijestima naći ćete više detalja o korištenju ove usluge.

## Korištenje pisača s aktiviranim oblakom

Ako pisač već podržava Google Cloud ispis, pogledajte korisničke upute za korištenje s prijenosnim računalom.

Možete provjeriti kompatibilnost pisača s ovom značajkom putem ove poveznice: http://www.google.com/cloudprint/learn

NAPOMENA: Ako se pisač ne pojavljuje na popisu možete pogledati Spajanje klasičnog pisača na Google Cloud ispis odjeljak ovog priručnika.

## Spajanje klasičnog pisača na Google Cloud ispis

Klasični pisači su pisači koji ne podržavaju Google Cloud ispis i moraju biti ručno podešeni za korištenje s Googleom

Ako želite koristiti klasični pisač sa prijenosnim računalom, spojite spomenuti pisač na Google Cloud ispis putem kompatibilnog Windows® računala.

#### VAŽNO!

- Pobrinite se da na računalu koristite Windows<sup>®</sup> XP ili noviji sustav. Kod korištenja sustava Windows<sup>®</sup> XP pazite da bude instaliran Windows XP Service Pack 3 (SP3).
- Morate instalirati pisač na Windows<sup>®</sup> kompatibilno računalo prije spajanja sa Google Cloud ispisom.
- Pobrinite se da na računalu bude instaliran Google Chrome preglednik.

## Spajanje klasičnog pisača na Google Cloud ispis:

1. Spojite željeni pisač na računalo i pokrenite oba uređaja.

VAŽNO! Provjerite je li pisač već instaliran na računalu prije nego nastavite sa sljedećim koracima.

- 2. Spojite računalo na internet i otvorite Google Chrome preglednik.
- 3. Kliknite = > Settings (Postavke).
- 4. Kliknite Show advanced settings... (Prikaži napredne postavke...)

| Users                 |                     |                               |  |
|-----------------------|---------------------|-------------------------------|--|
| You are currently the | e only Google Chror | me user.                      |  |
| Add new user          | Delete this user    | Import bookmarks and settings |  |
| Default browser       |                     |                               |  |
| The default browser   | is currently Google | Chrome.                       |  |
|                       |                     |                               |  |
|                       |                     |                               |  |

 Pomičite prema dolje do Google Cloud Print (Google Cloud ispis) i zatim kliknite Manage (Upravljaj).

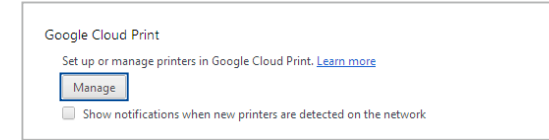

6. Pod Classic Printers (Klasični pisači) kliknite Add printers (Dodaj pisač).

| Devices                                                                                                    |
|----------------------------------------------------------------------------------------------------|
| New devices                                                                                                    |
| Looks like there are no devices available to register on the network. If your device is on and connected to the internet, try registering it using instructions in its instruction menual. |
| Classic printers                                                                                                    |
| You can add classic printers connected to your computer to Google Cloud Print.                                                                                                    |
| Add printers                                                                                                    |

- 7. Prijavite se koristeći svoj Google račun.
- Na sljedećem zaslonu kliknite pisač koji želite spojiti sa Google Cloud ispisom i kliknite Add printer(s) (Dodaj pisač(e)).
- 9. Sljedeći zaslon se pojavljuje kada ste uspješno postavili pisač sa Google Cloud ispisom.

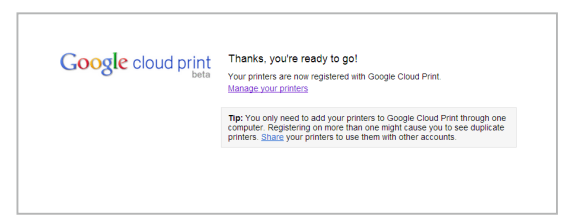

## Korištenje Google Cloud ispisa za ispis

Nakon uspješnog spajanja pisača sa Google Cloud ispisom možete početi s ispisom datoteka s prijenosnog računala koristeći sljedeće postupke:

- 1. Otvorite datoteku koju želite ispisati i pritisnite
- 2. Pod mogućnost Destination (Odredište) kliknite Change... (Promijeni...)

|                                                                                 | ocurrent - Gox - ×       El Untitled spreadsheet - ×      DAo gXdir ao ZV/Sd HVSc INka Op/bk/RSd XIELX/ZT0ZSb 1E#gid+0 | <u>.</u><br>රු = |
|---------------------------------------------------------------------------------|----------------------------------------------------------------------------------------------------|------------------|
| Google Cloud Print<br>Total T page                                              |                                                                                                    |                  |
| Destinution Sweas PDF<br>Change_                                                |                                                                                                    |                  |
| Pages © All<br>@ eg.1-5,8,11-13                                                 |                                                                                                    |                  |
| a Layout ® Pontsit<br>Candocape                                                 |                                                                                                    |                  |
| Margins Default                                                                 |                                                                                                    |                  |
| Copiers R Headers and footers<br>Background colors and images<br>Selection only |                                                                                                    |                  |
| Print using Google Cloud Print dialog (Col+ShifeP)     +      ShifeP ShifeP     |                                                                                                    |                  |
| II 🧔 🖂 🛿 📄 II 📊                                                                 |                                                                                                    | 1 202 🔻 🕯 🕵      |

- 3. Na popisu registriranih pisača kliknite pisač koji želite koristiti.
- Konfigurirajte sve dodatne mogućnosti ispisa koje želite koristiti i kliknite Print (Ispis).

## Upravljanje datotekama

Upravljajte datotekama i spremajte ih na prijenosno računalo koristeći aplikaciju **Files (Datoteke)** i aplikaciju **Google Drive** na operativnom sustavu Chrome<sup>™</sup>.

Korištenjem ovih aplikacija možete spremati i uređivati razne datoteke kao što su dokumenti, slike, audio i video datoteke, dok radite na prijenosnom računalu. Također možete spremati i pristupati ovim datotekama koristeći Google Drive sustav pohrane u oblak.

## Aplikacija Datoteke

Aplikacija Datoteke omogućuje vam pregled svih datoteka preuzetih na prijenosno računalo i onih koje su spremljene na Google Drive. Također vam prikazuje sve vanjske uređaje spojene na prijenosno računalo.

Za pokretanje aplikacije Google Drive kliknite 💷 > 🛄.

## Unutar aplikacije Datoteke

| 1                | 2                                        |        |               | 3 4                   |
|------------------|------------------------------------------|--------|---------------|-----------------------|
| Files            | 1                                        |        |               |                       |
| Ell Google Drive | Name                                     | Size   | Туре          | Date modified ~       |
| a Downloath      | IIII New Folder                          |        | Folder        | Teday 458 AM          |
| III SD Card △    | Screenshot 2014-02-01 at 4.57.31 AM prg  | 74 KB  | PNG image     | Today 457 AM          |
|                  | Screenshot 2014-02-01 at 4.40.56 AM png  | 87 KB  | PNG image     | Today 4:40 AM         |
|                  | Screenshot 2014-02-01 at 4.28.06 AM.png  | 105.88 | PNG image     | Today 4:28 AM         |
|                  | Screenshot 2014-02-01 at 4.11.58 AM.png  | 57 KB  | PNG image     | Today 4:11 AM         |
|                  | Screenshot 2014-02-01 at 4.11.00 AM.png  | 76 KB  | PNG mage      | Today 4:11 AM         |
|                  | screenshot 2014-02-01 at 4.09.43 AM.png  | 87.88  | PNG mage      | 1003y 4309 AM         |
|                  | Scheensher 2016-02-01 ac 4.01.66 AM phg  | 4/5 88 | Philip intege | Today 4501 AM         |
|                  | Consector 2014-01-01 at 3.28 Ar Aleging  | 110 MB | PNG image     | 10039 3235 AM         |
|                  | Screenber 2016/01-28 or 12:35:51 AM mm   | 77.49  | PNG image     | Jun 28, 2014 12:25 AM |
|                  | Streamber 2014-01-28 at 12 11 58 4M mm   | 53 KB  | ING image     | lan 28, 2014 12:11 AM |
|                  | Screensber 2014-01-28 at 12-11-45 AM one | 72.88  | PNG image     | Ino 28, 2014 12:11 AM |
|                  | Screensbet 2016-01-28 at 12.05.57 AM and | 68.XR  | PNG image     | Inn 28, 2014 12:05 AM |
|                  | Screenabet 2014-01-27 at 11.53.06 PM pro | 992 KB | PNG image     | kn 27, 2014 11:53 PM  |
|                  | Screenshet 2014-01-27 at 10.31.42 PM pro | 991.88 | PNG image     | Jan 27, 2014 10/31 PM |
|                  |                                          |        |               |                       |
|                  |                                          |        |               |                       |
|                  |                                          |        |               |                       |
|                  |                                          |        |               |                       |
|                  |                                          |        |               |                       |
| i 🙆 🖂            | R = P =                                  |        |               | 1 509 🗢 🗎 😽           |

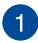

## Lokacije datoteka

Ova rubrika vam pokazuje trenutno dostupne lokacije datoteka. Također, pokazuje vam i sve vanjske medije za pohranu trenutno spojene na prijenosno računalo.

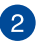

## Traži

Kliknite na tipku traži kako biste aktivirali okvir tražilice. Za korištenje okvira tražilice unesite ime datoteke koju želite

enter

pronaći i pritisnite

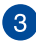

#### Postavke

Kliknite ovu tipku za prilagođavanje postavki trenutno aktivne lokacije datoteka.

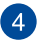

#### Minimiziraj/maksimalno povećaj

Kliknite ovo kako biste maksimalno povećali ili minimizirali Chrome preglednik.

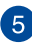

## Zatvori

Kliknite ovo da zatvorite Chrome preglednik.

## Pristup datotekama spremljenim na prijenosnom računalu

Mapa Preuzimanja, unutar aplikacije Datoteke, je mjesto gdje prijenosno računalo sprema sve vrste datoteka preuzetih s interneta ili spremljenih na prijenosno računalo.

Za pristup ovim datotekama jednostavno pokrenite aplikaciju Datoteke, odaberite mapu Preuzimanja i kliknite na datoteku koju želite otvoriti.

| Files           | ٩,                                                                                                    |        |               |                       | 0   | × |
|-----------------|----------------------------------------------------------------------------------------------------|--------|---------------|-----------------------|-----|---|
| El Google Drive | Natio                                                                                                    | Size   | Tript         | Date modified v       |     |   |
| Downloads       | III New Colder                                                                                                    |        | Enider        | Techno A-52 484       |     |   |
| -               | Screenwicht 2014/02/01 at # 172 31 AM raw                                                                                                    | 74.07  | PNG imana     | Techny 4/57 444       |     |   |
| ■ SD Card       | Streamshet 2014/02/01 at 4/00 56 AM mon                                                                                                    | 87.48  | PMS image     | Today 440 AM          |     |   |
|                 | Screenshot 2014-02-01 at 4-28-06 AM ann                                                                                                    | 105 KB | PNG image     | Today 4:28 AM         |     |   |
|                 | Screamber 2014/02/01 at # 11 56 AM ray                                                                                                    | 57.40  | PAG image     | Techny 4:11 444       |     |   |
|                 | Economical West AT AT AT AT AN AN AND                                                                                                    | 26.49  | Mari imana    | Today 611 AM          |     |   |
|                 | Conserved and a server as a first own program of the server as a server as a s | 10 KD  | Phi Gimage    | Today 4/17 AM         |     |   |
|                 | Screenwicht 2014/02/01 at 4/01 46 AM ray                                                                                                    | (75 KB | PMG image     | Techny 4101 444       |     |   |
|                 | Exceeded 2014 01 01 01 01 01 01 01 00 00                                                                                                    | 115 KB | Price integer | Today 6.01 Mil        |     |   |
|                 | Concerning the result of the state of the page                                                                                                    | 100 00 | (his image    | 10489 244 AM          |     |   |
|                 | Concertaint 2014 01 28 at 12.33 Se Am (pr)                                                                                                    | 122 18 | PNG Image     | Jan 28, 2014 12:33 An |     |   |
|                 | a needown geneer ga w naas si naa gag                                                                                                    | 17.68  | Prior Insage  | 30120,2014 12:23 24   |     |   |
|                 | Schenenger 2014-01-28 at 12.11.36 Aak prig                                                                                                    | 0.3 M2 | Proc Image    | Jan 28, 2014 12:11 AN |     |   |
|                 | Screershot 2014-01-28 at 12:11.46 AM prg                                                                                                    | 72.88  | PNG image     | Jan 28, 2014 12:11 AM |     |   |
|                 | Screenshot 2014-01-28 at 12.05.57 AM.prg                                                                                                    | 68 KB  | PNG image     | Jan 28, 2014 12:05 AA | 1   |   |
|                 | Screenshot 2014-01-27 at 11.33.06 PM.png                                                                                                    | 222 12 | PNG image     | Jan 27, 2014 11:53 PM |     |   |
|                 | Screenshot 2014-01-27 at 10.31.42 PM.png                                                                                                    | 991 KB | PNS image     | Jan 27, 2014 10:31 PM |     |   |
|                 |                                                                                                    |        |               |                       |     |   |
|                 |                                                                                                    |        |               |                       |     |   |
|                 |                                                                                                    |        |               |                       |     |   |
|                 |                                                                                                    |        |               |                       |     |   |
|                 |                                                                                                    |        |               |                       |     |   |
| · 🔿 🖂           |                                                                                                    |        |               | 1                     | 510 | æ |
| - V N           | 0 📰 📟 🚞                                                                                                    |        |               | ,                     |     | 2 |

## Premještanje datoteka u drugu mapu

Ako želite premjestiti datoteke s jedne na drugu lokaciju unutar aplikacije Datoteke, pogledajte sljedeće postupke:

- 1. Otvorite lokaciju datoteke gdje se datoteka trenutno nalazi.
- Odaberite datoteku koju želite premjestiti i povucite i ispustite datoteku na novu lokaciju.

## Odvajanje uređaja

Kako biste se pobrinuli da su uređaji sigurno odspojeni od prijenosnog računala, prvo ih odvojite putem aplikacije Datoteke koristeći sljedeće korake:

- 1. Kliknite 📰 > 📮 .
- 2. Odaberite uređaj koji želite odvojiti i kliknite 🔺

|              |                  | ,               |      |        |                       |                       |
|--------------|------------------|-----------------|------|--------|-----------------------|-----------------------|
| Goog         | 0                |                 | - 0  |        | 111 marcara           | norrebook@gmail.com + |
|              | Files            | 0,              |      |        | ¢ □ ×                 |                       |
| Drive        | Ell Coogle Drive | Name            | Size | Type   | Date modified +       | : Q ·                 |
| CREATE       | E3 Downloads     | III MISC        |      | Folder | Sep 28, 2013 11:43 PM | ~                     |
| ly Drive     | SD Card          | III 600_MANUALS |      | Folder | Feb 7, 2013 8:04 AM   |                       |
| hared with   |                  | BE DCIM         |      | Folder | Dec 31, 1999 4:00 PM  |                       |
| birnd        |                  |                 |      |        |                       |                       |
| ecent        |                  |                 |      |        |                       |                       |
| ash          |                  |                 |      |        |                       |                       |
| ess .        |                  |                 |      |        |                       |                       |
| dies .       |                  |                 |      |        |                       |                       |
| l bers       |                  |                 |      |        |                       | 4.01 A                |
|              |                  |                 |      |        |                       |                       |
|              |                  |                 |      |        |                       |                       |
|              |                  |                 |      |        |                       |                       |
|              |                  |                 |      |        |                       |                       |
|              |                  |                 |      |        |                       |                       |
|              |                  |                 |      |        |                       | _                     |
|              |                  |                 |      |        |                       | Jan 2                 |
| 60 (PN) of 2 | LS GB used       |                 |      |        |                       |                       |

 Kada se odvojeni uređaj više ne prikazuje u rubrici lokacija datoteka, možete odspojiti uređaj od prijenosnog računala.

## Stvaranje nove mape

Ako želite stvoriti novu mapu unutar bilo koje lokacije datoteka na prijenosnom računalu, pogledajte sljedeće korake:

- Na zaslonu aplikacije Datoteke odaberite lokaciju gdje želite stvoriti novu mapu.
- 2. Pritisnite 🔤 + 🕒 kako biste stvorili novu mapu.

## **Google Drive**

Google Drive je sustav pohrane u oblak veličine 15 GB kojemu možete pristupiti s prijenosnog računala putem Google računa. Omogućuje vam sinkronizaciju i pristup datotekama preko drugih uređaja, kao što su mobilni telefoni, tablet računala i druga prijenosna računala.

Postoje dva načina pristupa Google Driveu na prijenosnom računalu: putem aplikacije Datoteke ili pokretanjem aplikacije Google Drive.

## Pokretanje aplikacije Google Drive putem aplikacije Datoteke

Google Drive pod aplikacijom Datoteke omogućuje pregled svih datoteka trenutno spremljenih na Google Driveu. Također, omogućuje brže premještanje datoteka iz mape Preuzimanja na Google Drive.

Pokretanje aplikacije Google Drive putem aplikacije Datoteke:

- 1. Kliknite 📰 > 📮 .
- Odaberite Google Drive kako bi vidjeli sve datoteke trenutno spremljene na njemu i pod sljedećim kategorijama:
  - Google Drive popis svih spremljenih datoteka
  - Offline (Izvan mreže) popis svih datoteka kojima se može pristupiti bez internetske veze
  - Shared with me (Dijeljeno sa mnom) popis svih datoteka koje se dijele sa drugim Google računima
  - Recent (Nedavno) popis svih nedavno otvorenih datoteka

## Premještanje preuzimanja na Google Drive

Po zadanim postavkama, sve preuzete datoteke na prijenosnom računalu spremaju se unutar aplikacije **Files (Datoteke)**. Ove datoteke možete premjestiti na Google Drive koristeći sljedeće postupke:

- 1. Kliknite 🏢 > 🛄 .
- Kliknite Downloads (Preuzimanja) i odaberite Google dokumente, datoteke ili mape koje želite premjestiti te povucite i ispustite željene stavke u Google Drive.

## Pokretanje aplikacije Google Drive

Pristupom aplikaciji Google Drive, istoj možete prilagoditi postavke i u potpunosti iskoristiti Google Drive.

| VAŽNO! Provjerite jeste li spojeni na internet prilikom pokretanja |
|--------------------------------------------------------------------|
| aplikacije Google Drive.                                           |

Za pokretanje aplikacije Google Drive kliknite 💷 > 📤 .

## Unutar aplikacije Google Drive

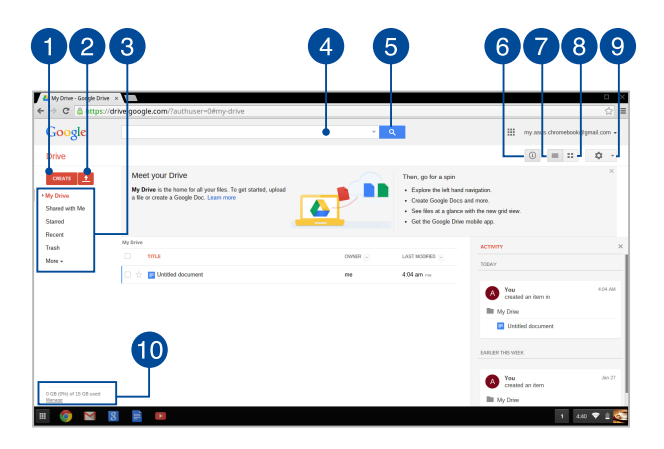

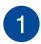

## Izradi

Kliknite ovu mogućnost kako biste izradili novu datoteku koja se automatski pohranjuje u Google Driveu.

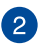

#### Slanje

Kliknite ovu mogućnost kako bi poslali datoteke ili mape sa druge lokacije u Google Drive.

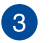

## Lokacije datoteka

Ova stupac prikazuje trenutno dostupne lokacije datoteka unutar Google Drivea.

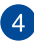

#### Tražilica

Unesite naziv datoteke, mape ili Googleovog dokumenta koje

želite pronaći unutar Google Drivea, zatim pritisnite

ili

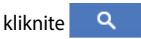

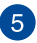

## Traži

Pritisnite ovu tipku kako bi pokrenuli potragu za traženim imenom datoteka.

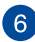

## 6 Detalji i aktivnosti

Kliknite ovu mogućnost kako biste vidjeli zapisnik aktivnosti Google Drive računa i detalje lokacije datoteka My Drive (Moj pogon).

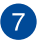

## Prijeđi na popis

Kliknite ovu mogućnost kako biste promijenili izgled datoteka u popis.

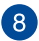

## Prijeđi na mrežu

Kliknite ovu mogućnost kako biste promijenili izgled datoteka u mrežni izgled.

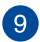

#### Postavke

Kliknite ovu tipku kako biste prilagodili postavke Google Drivea.

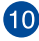

## Google Drive detalji pohrane

Kliknite ovu mogućnost kako biste vidjeli i prilagodili sustav pohranjivanja u Google Driveu.

## Ponovno postavljanje prijenosnog računala

U slučaju da trebate ponovno postaviti Chrome™ operativni sustav na tvorničke postavke, možete to učiniti koristeći Powerwash.

## Korištenje Powerwasha

#### UPOZORENJE!

- Napravite sigurnosnu kopiju svih podataka prije izvođenja ove mogućnosti.
- Svi podatci spremljeni na prijenosnom računalu bit će izbrisani prilikom korištenja Powerwasha. Međutim, neće utjecati na Google Drive račune i ostale podatke sinkronizirane s ovim računima.
- 1. Pokrenite područje stanja i odaberite Settings (Postavke).
- Pomaknite prema dolje i kliknite na Show advanced settings... (Prikaži napredne postavke...)

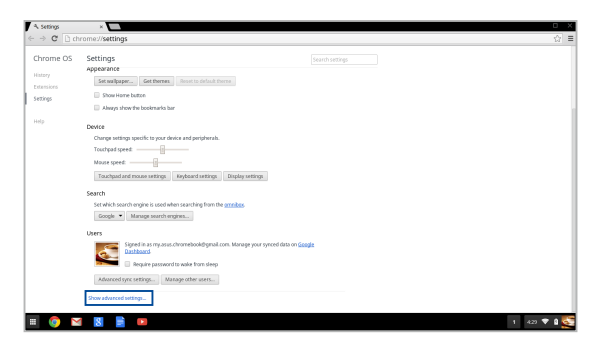

3. Kliknite Powerwash.

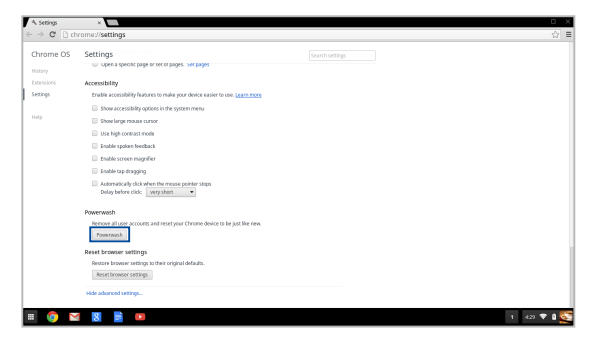

4. Kada se od vas zatraži, kliknite **Restart (Ponovno pokretanje).** 

| Accessibility<br>triable accessibility features to make your devic                                     |                                                                                                    |  |
|----------------------------------------------------------------------------------------------------|----------------------------------------------------------------------------------------------------|--|
|                                                                                                    |                                                                                                    |  |
|                                                                                                    | Restart your device ×                                                                                          |  |
|                                                                                                    | A restart is required before your device can be reset with Powerwash. <u>Learn more</u> Restart         Cancel |  |
|                                                                                                    | t device to be just like new.                                                                                  |  |
| Reset browser settings<br>Restore browser settings to their original default<br>Reset browser settings |                                                                                                    |  |

 U prozoru Powerwash your Chrome device (Powerwash vaš Chrome uređaj) kliknite Reset (Ponovno postavljanje) za nastavak.

## Isključivanje prijenosnog računala

Prijenosno računalo možete isključiti na jedan od sljedećih načina:

## Upotreba operativnog sustava Chrome™

- 1. Pokrenite područje stanja.
- 2. Kliknite 也 .

## Upotreba gumba za uključivanje na prijenosnom računalu

Također, možete koristiti mogućnost isključivanja prijenosnog računala u slučaju da prestane reagirati.

VAŽNO! Spremite datoteke prije izvođenja ove mogućnosti kako biste spriječili gubitak važnih podataka.

Kako biste to učinili držite pritisnut gumb za uključivanje na prijenosnom računalu najmanje četiri (4) sekunde dok se prijenosno računalo ne isključi.

# Postavljanje prijenosnog računala u stanje mirovanja

Za postavljanje prijenosnog računala u stanje mirovanja jedanput pritisnute gumb za uključivanje.

# Savjeti i ČPP

## Korisni savjeti za prijenosno računalo

Ako želite maksimalno poboljšati upotrebu prijenosnog računala, održavajte radna svojstva sustava i osigurajte sve podatke; u nastavku slijede neki korisni savjeti:

- Koristite antivirusni softver za zaštitu podataka i ažurirajte ga.
- Ako to nije apsolutno neophodno, nemojte prisilno isključivati prijenosno računalo.
- Uvijek izradite sigurnosnu kopiju podataka i svakako izradite sigurnosnu kopiju podataka na sustavu pohrane u oblaku ili na vanjskom uređaju za pohranu.
- Nemojte koristiti prijenosno računalo na iznimno visokim temperaturama. Ako nećete koristiti prijenosno računalo dulje vremensko razdoblje (barem mjesec dana), preporučamo da izvadite bateriju, ako je to moguće.
- Odvojite sve vanjske uređaje i provjerite imate li sljedeće stavke prije nego resetirate prijenosno računalo:
  - Sigurnosnu kopiju podataka
  - ID za prijavu i lozinku
  - Podatke o internetskoj vezi

## ČPP za hardver

## 1. Kada uključim prijenosno računalo, na zaslonu se pojavljuje crna, a nekada i točkica u boji. Što da učinim?

lako se te točkice normalno pojavljuju na zaslonu, one ne utječu na sustav. Ako problem ne nestane i naknadno utječe na radnu izvedbu sustava, potražite pomoć u ovlaštenom ASUS servisnom centru.

## Moja ploča zaslona ima neravnomjernu boju i svjetlinu. Kako to mogu popraviti?

Na boju i svjetlinu ploče zaslona može utjecati kut gledanja i trenutni položaj prijenosnog računala. Svjetlina i ton boja razlikuju se i između modela prijenosnih računala. Koristite funkcijske tipke ili postavke prikaza u vašem operativnom sustavu za podešavanje izgleda ploče zaslona.

## 3. Kako da maksimalno povećam radni vijek baterije prijenosnog računala?

Postupite prema nekom od sljedećih prijedloga:

- Koristeći funkcijske tipke prilagodite svjetlinu zaslona.
- Odvojite nekorištene USB uređaje.
- Zatvorite nekorištene aplikacije, posebno one koje zauzimaju previše memorije sustava.

## 4. LED pokazatelj baterije se ne uključuje. U čemu je problem?

- Provjerite je li adapter napajanja baterijskog modula ispravno priključen. Možete i probati odvojiti adapter napajanja ili baterijski modul, pričekati minuti i zatim ih ponovno priključiti u utičnicu i prijenosno računalo.
- Ako problem ne nestane, pomoć zatražite od lokalnog ASUS servisnog centra.

## 5. Kada reproduciram audio i video datoteke, zašto ne mogu čuti zvuk iz zvučnika prijenosnog računala?

Postupite prema nekom od sljedećih prijedloga:

- Pritisnite
   da povećate glasnoću.
- Provjerite jesu li zvučnici utišani.
- Provjerite je li priključak za slušalice umetnut u prijenosno računalo i ako jest, izvadite ga.

# 6. Što da učinim ako se adapter napajanja prijenosno računala izgubi ili ako baterija prestane raditi?

Pomoć potražite od lokalnog ASUS servisnog centra.

## 7. Moje prijenosno računalo ne vrši na odgovarajući način unos prema pritisnutim tipkama jer se pokazivač ne prestaje pomicati. Što da učinim?

Pazite da ništa slučajno ne dodiruje ili pritišće dodirnu površinu dok koristite tipkovnicu.

## ČPP za softver

 Kada uključim prijenosno računalo, indikator napajanja se uključi, ali ne i indikator aktivnosti diska. Također se ne pokreće ni sustav. Što mogu učiniti da to popravim?

Postupite prema nekom od sljedećih prijedloga:

- Prisilno isključite prijenosno računalo držeći pritisnutim gumb za uključivanje dulje od četiri (4) sekunde. Provjerite jesu li adapter napajanja i baterijski modul pravilno umetnuti pa uključite prijenosno računalo.
- Ako problem ne nestane, pomoć zatražite od lokalnog ASUS servisnog centra.
- 2. Što učiniti kada se na ekranu pojavi poruka: "Remove disks or other media. Press any key to restart. (Izvadite diskove i ostale medije. Pritisnite bilo koju tipku za ponovno pokretanje.)"?

Postupite prema nekom od sljedećih prijedloga:

- Izvadite sve priključene USB uređaje i ponovno pokrenite prijenosno računalo.
- Izvadite optičke diskove koji su ostali u unutrašnjosti optičkog pogona i ponovno pokrenite sustav.
- Ako problem ne nestane, vaše prijenosno računalo možda ima problem s memorijom. Pomoć potražite od lokalnog ASUS servisnog centra.

# 3. Moje prijenosno računalo pokreće se sporije nego obično, a operativni sustav radi usporeno. Kako to mogu popraviti?

Izbrišite aplikacije koje ste nedavno instalirali ili koje nisu isporučene s operativnim sustavom, a zatim ponovno pokrenite sustav.

## 4. Ne pokreće se sustav prijenosnog računala. Kako to mogu popraviti?

Postupite prema nekom od sljedećih prijedloga:

- Uklonite sve uređaje koji su priključeni na prijenosno računalo pa ponovno pokrenite sustav.
- Ako problem ne nestane, pomoć zatražite od lokalnog ASUS servisnog centra.

## 5. Zašto se moje prijenosno računalo ne može probuditi iz stanja mirovanja ili hibernacije?

- Morate pritisnuti gumb za uključivanje kako biste mogli nastaviti u posljednjem radnom stanju.
- Sustav je možda potpuno ispraznio bateriju. Priključite adapter napajanja na prijenosno računalo i u utičnicu, a zatim pritisnite gumb za uključivanje.

# Dodaci

## Sukladnost unutarnjeg modema

Prijenosna računala s unutarnjim modemom sukladna su JATE (Japan), FCC (US, Kanada, Korea, Tajvan), i CTR21. Unutarnji modem je odobren u skladu sa odlukom vijeća 98/482/EC za povezivanje na javnu komutiranu telefonsku mrežu (PSTN) sa jednog terminala u Europi. Međutim, zbog razlika u pojedinim PSTN mrežama između nekih država, odobrenje samo po sebi ne predstavlja bezuvjetno jamstvo uspješnog rada na svakoj terminalnoj točki u PSTN mreži. U slučaju problema prvom prilikom kontaktirajte vašeg dobavljača opreme.

## Pregled

Dana 4.kolovoza 1988 Europsko vijeće objavilo je odluku o CTR 21 u službenom listu EZ-a. CTR 21 odnosi se na svu opremu terminalne opreme za negovorne usluge s DTMF-biranjem koje je predviđeno za povezivanje na analognu PSTN (Javna komutirana telefonska mreža).

CTR 21 (Common Technical Regulation) za zahtjeve o priključcima za povezivanje na analognu javnu telefonsku mrežu terminalne opreme (isključujuću terminalnu opremu koja podržava opravdani slučaj korištenja usluge govorne telefonije) u kojoj se mrežno adresiranje (ako postoji) obavlja putem dvotonskog signaliziranja s više frekvencija.

## Izjava o kompatibilnosti mreže

Izjava koju proizvođač daje prijavljenom tijelu i prodavaču: "U ovoj izjavi navedene su mreže za koje je oprema napravljena i sve prijavljene mreže s kojima oprema može imati poteškoće u radu".

Izjava koju proizvođač mora dati korisniku: "U ovoj izjavi navedene su mreže za koje je oprema napravljena i sve prijavljene mreže s kojima oprema može imati poteškoće u radu" Proizvođač također mora naglasiti izjavu za slučaj kad je kompatibilnost mreže ovisna o fizičkim i softverskim postavkama. Također će savjetovati korisnika da kontaktira prodavača ako želi koristiti opremu na drugoj mreži."

Do sada je prijavljeno tijelo CETECOM-a izdalo nekoliko europskih odobrenja koristeći CTR 21. Rezultat toga su prvi europski modemi koji ne zahtijevaju regulatorna odobrenja u svakoj europskoj državi.

## Negovorna oprema

Telefonske sekretarice i glasni telefoni mogu biti prikladni kao i modemi, faks uređaji, auto-dialeri i alarmni sustavi. Oprema u kojoj je vrhunska kvaliteta govora kontrolirana propisima (npr. handset telefoni i u nekim državama i bežični telefoni) je isključena.

# Ova tablica prikazuje države koje su trenutno pod CTR 21 standardom.

| Država                  | Vrijedi za          | Više ispitivanja    |
|-------------------------|---------------------|---------------------|
| Austrija <sup>1</sup>   | Da                  | Ne                  |
| Belgija                 | Da                  | Ne                  |
| Češka Republika         | Ne                  | Nije primjenjivo    |
| Danska <sup>1</sup>     | Da                  | Da                  |
| Finska                  | Da                  | Ne                  |
| Francuska               | Da                  | Ne                  |
| Njemačka                | Da                  | Ne                  |
| Grčka                   | Da                  | Ne                  |
| Mađarska                | Ne                  | Nije primjenjivo    |
| Island                  | Da                  | Ne                  |
| Irska                   | Da                  | Ne                  |
| Italija                 | Još uvijek u tijeku | Još uvijek u tijeku |
| Izrael                  | Ne                  | Ne                  |
| Lihtenštajn             | Da                  | Ne                  |
| Luksemburg              | Da                  | Ne                  |
| Nizozemska <sup>1</sup> | Da                  | Da                  |
| Norveška                | Da                  | Ne                  |
| Poljska                 | Ne                  | Nije primjenjivo    |
| Portugal                | Ne                  | Nije primjenjivo    |
| Španjolska              | Ne                  | Nije primjenjivo    |
| Švedska                 | Da                  | Ne                  |
| Švicarska               | Da                  | Ne                  |
| Velika Britanija        | Da                  | Ne                  |
Ove informacije su kopirane sa CETECOM-a i isporučuju se bez odgovornosti. Za promjene na ovoj tablici, možete posjetiti <u>http://www.cetecom.de/technologies/</u> ctr\_21.html

1 Nacionalni zahtjevi će vrijediti samo ako oprema koristi impulsno biranje (proizvođači mogu navesti u korisničkom vodiču da je oprema namjenjena samo za DTMF signalizaciju, što bi učinilo sva dodatna ispitivanja suvišnim).

U Nizozemskoj su potrebna dodatna ispitivanja za serijsku vezu i usluge ID pozivatelja.

# Izjava Savezne komisije za komunikacije

Ovaj uređaj sukladan je propisima navedenim u članku 15. FCC pravila. Rukovanje uređajem obuhvaćeno je sljedećim dvama uvjetima:

- Uređaj ne smije stvarati štetne smetnje.
- Uređaj mora biti u mogućnosti prihvatiti svaku smetnju, uključujući smetnju koja može izazvati neželjeni rad.

Ovaj uređaj je ispitan i sukladan ograničenjima koja vrijede za digitalne uređaje B klase, u skladu s člankom 15. FCC propisa. Ta ograničenja namijenjena su za osiguranje razumne razine zaštite protiv štetnih smetnji u kućanstvima. Ova oprema stvara, koristi i može emitirati energiju radijske frekvencije te, ako nije ugrađena i korištena u skladu s uputama, može izazvati štetne smetnje u radijskim komunikacijama. Međutim, nema jamstva da do smetnji neće doći kod određenog načina ugradnje. Ako oprema izaziva štetne smetnje u radijskom i televizijskom prijamu, što se može utvrditi isključivanjem i ponovnim uključivanjem opreme, korisnik bi trebao ukloniti smetnje na neki od sljedećih načina:

- Preokrenuti ili premjestiti prijamnu antenu.
- Povećati razmak između opreme i prijamnika.
- Opremu i prijamnik priključiti na različite utičnice.
- Za pomoć se obratiti dobavljaču ili ovlaštenom radio/TV serviseru.

UPOZORENJEI FCC propisi zahtijevaju uporabu oklopljenog kabela za napajanje u cilju ispunjenja zahtjeva u pogledu ograničenja emisija i sprječavanja smetnji kod radijskog i televizijskog prijama. Obvezno koristite samo priloženi kabel za napajanje. Koristite samo oklopljene kabele za povezivanje ulaznih i izlaznih uređaja s ovim uređajem. Promjene ili izmjene koje nije izričito odobrila strana koja je odgovorna za sukladnost proizvoda, mogu dovesti do gubitka prava na korištenje ovog uređaja.

(Reprint Saveznih propisa #47, članak 15.193, 1993. Washington DC: Office of the Federal Register, National Archives and Records Administration, U.S. Government Printing Office.)

# FCC izjava o izloženosti radijskoj frekvenciji

UPOZORENJEI Promjene ili izmjene koje nije izričito odobrila strana koja je odgovorna za sukladnost proizvoda, mogu dovesti do gubitka prava na korištenje ovog uređaja. "Proizvođač izjavljuje da je ovaj uređaj ograničen za uporabu od 1. do 11. kanala u 2.4 GHz frekvencijskom pojasu putem posebne programske opreme kojom se upravlja u SAD-u."

Ova je oprema sukladna FCC propisima o graničnim vrijednostima izloženosti radijskim frekvencijama u nenadziranim okruženjima. Da biste osigurali sukladnost s propisima FCC smjernice o izloženosti radio-frekvencijskom zračenju, za vrijeme prijenosa izbjegavajte izravan kontakt s antenom. Radi sukladnosti s propisima o izloženosti radio-frekvencijskom zračenju, krajnji korisnici moraju se pridržavati posebnih uputa.

### Upozorenje o CE označivanju

Ovaj uređaj sukladan je s R&TTE direktivom 1999/5/EZ (zamijenjena u 2017. s RED 2014/53/EU), EMC direktivom 2004/108/EZ (zamijenjena u travnju 2016. s 2014/30/EU) i niskonaponskom direktivom 2006/95/EZ (zamijenjena u travnju 2016. s 2014/35/EU) koje izdaje komisija europske unije.

| AT | BE | BG | СН | CY | CZ | DE | DK |
|----|----|----|----|----|----|----|----|
| EE | ES | FI | FR | GB | GR | HU | IE |
| IT | IS | LI | LT | LU | LV | MT | NL |
| NO | PL | PT | RO | SE | SI | SK | TR |

Zemlja u kojima će se uređaj prodavati:

CE

# Kanali za bežični prijenos podataka u različitim regijama

| Sj. Amerika | 2.412-2.462 GHz | Kanali 01 do 11 |
|-------------|-----------------|-----------------|
| Japan       | 2.412-2.484 GHz | Kanali 01 do 14 |
| Europa ETSI | 2.412-2.472 GHz | Kanali 01 do 13 |

### Ograničenje frekvencijskog raspona u Francuskoj

Neka područja Francuske imaju ograničen frekvencijski pojas. Ograničenja maksimalne snage u zatvorenim prostorima su sljedeća:

- 10 mW za cijeli 2,4 GHz pojas (2400 MHz–2483.5 MHz)
- 100 mW za frekvencije između 2446.5 MHz i 2483.5 MHz

NAPOMENA: Kanali od 10 do 13 rade u rasponu od 2446.6 MHz do 2483.5 MHz.

Postoji nekoliko mogućnosti korištenja na otvorenom: Za korištenje na privatnom posjedu ili privatnom posjedu javnih osoba potrebno je dobiti odobrenje Ministarstva obrane, uz maksimalno dopuštenu snagu od 100mW u rasponu frekvencija od 2446.5 do 2483.5 MHz. Zabranjeno je korištenje na javnim površinama.

U dolje navedenim departmanima, za cijeli 2.4 GHz pojas:

- Maksimalno dopuštena snaga u zatvorenim prostorima iznosi 100 mW.
- Maksimalno dopuštena snaga na otvorenom iznosi 10 mW.

Departmani u kojima je dopušteno korištenje raspona frekvencija od 2400 do 2483.5 MHz s maksimalno dopuštenom snagom u zatvorenim prostorima manjom od 100 mW i manjom od 10mW na otvorenom:

| 01 Ain    | 02                 | Aisne               | 03 | Allier                |
|-----------|--------------------|---------------------|----|-----------------------|
| 05 Haut   | es Alpes 08        | Ardennes            | 09 | Ariège                |
| 11 Aude   | . 12               | Aveyron             | 16 | Charente              |
| 24 Dord   | ogne 25            | Doubs               | 26 | Drôme                 |
| 32 Gers   | 36                 | i Indre             | 37 | Indre et Loire        |
| 41 Loir e | et Cher 45         | Loiret              | 50 | Manche                |
| 55 Meus   | se 58              | 8 Nièvre            | 59 | Nord                  |
| 60 Oise   | 61                 | Orne                | 63 | Puy du Dôme           |
| 64 Pyréi  | nées Atlantique 66 | Pyrénées Orientales | 67 | Bas Rhin              |
| 68 Haut   | Rhin 70            | Haute Saône         | 71 | Saône et Loire        |
| 75 Paris  | 82                 | Tarn et Garonne     | 84 | Vaucluse              |
| 88 Vosg   | es 89              | 9 Yonne             | 90 | Territoire de Belfort |

94 Val de Marne

U budućnosti će najvjerojatnije doći do izmjena navedenih ograničenja, čime će se bežične LAN kartice moći koristiti u više područja u Francuskoj. Najnovije podatke potražite od ART-a (www.arcep.fr).

NAPOMENA: WLAN kartica odašilje manje od 100 mW, ali više od 10 mW.

### Sigurnosne napomene za UL

Prema zahtjevima standarda UL 1459 za telekomunikacijsku (telefonsku) opremu koja treba biti električnim putem priključena na telekomunikacijsku mrežu čiji vršni napon ne smije prelaziti 200 V, 300 V između dvaju vršnih opterećenja i 105 V rms, te koja mora biti instalirana i korištena u skladu s propisima Nacionalnog zakona o električnoj energiji (NFPA 70).

Prilikom korištenja modema prijenosnog računala pridržavajte se osnovnih sigurnosnih mjera predostrožnosti da biste smanjili opasnost nastanka požara, električnog udara i tjelesnih ozljeda, uključujući:

- Nemojte koristiti prijenosno računalo u blizini vode, primjerice, kada, umivaonika, sudopera, kade za pranje rublja, bazena za plivanje ili u vlažnom podrumu.
- Nemojte koristiti prijenosno računalo za vrijeme grmljavine. Može doći do električnog udara izazvanog gromom.
- Nemojte koristit prijenosno računalo u području istjecanja plina.

Prema zahtjevima standarda UL 1642 o primarnim (jednokratnim) i sekundarnim (punjivim) Litijskim baterijama koje služe za napajanje proizvoda. Baterije sadrže metalni litij, leguru ili ion litija, te se mogu sastojati od jedne, dviju ili više serijski, paralelno ili na oba načina povezanih elektrokemijskih ćelija u kojima se nepovratnom ili povratnom kemijskom reakcijom kemijska energija pretvara u električnu.

- Ne bacajte baterije prijenosnog računala u vatru budući da bi mogle eksplodirati. Da biste smanjili opasnost od nastanka tjelesnih ozljeda zbog požara i eksplozija, pridržavajte se lokalnih propisa o odlaganju baterija.
- Da biste smanjili opasnost od nastanka tjelesnih ozljeda zbog požara i eksplozija, nemojte koristiti strujne adaptere ili baterije iz drugih uređaja. Koristite samo strujne adaptere i baterije s UL odobrenjem, koje možete nabaviti kod proizvođača ili u ovlaštenim prodavaonicama.

# Sigurnosni zahtjev u vezi s napajanjem

Proizvodi nazivne električne struje do 6 A teži od 3 kg moraju koristiti odobrene kabele za napajanje veće ili jednake: H05VV-F, 3G, 0,75 mm<sup>2</sup> ili H05VV-F, 2G, 0,75 mm<sup>2</sup>.

# Informacije o TV tjuneru

Napomena za instalatera CATV sustava—Razvodni sustav kablova mora biti povezan s masom (uzemljen) sukladno ANSI/NFPA 70, National Electrical Code (NEC), osobito obzirom na odjeljak 820.93, Uzemljivanje vanjskog vodjivog omotača koaksijalnog kabela – instalacija mora sadržavati spoj zaštitnog oklopa koaksijalnog kabela na ulazu u zgradu.

# REACH

Saglasnost s REACH (Registracija, Evaluacija, Autorizacija i restrikcija kemikalija) regulativnim opsegom, mi objavljujemo kemijske substance u našim proizvodima na ASUS REACH internet prezentaciji na adresi <u>http://csr.asus.com/english/REACH.</u> <u>htm</u>.

## Napomena o proizvodima Macrovision Corporation

Ovaj proizvod uključuje tehnologiju zaštićenu autorskim pravom, koja je zaštićena metodom odštetnog zahtjeva na temelju nekih patenata u SAD-a i ostalih prava intelektualnog vlasništva, u posjedu tvrtke Macrovision Corporation i drugih vlasnika prava. Upotrebu ove tehnologija zaštićene autorskim pravom mora odobriti tvrtka Macrovision Corporation te je namijenjena samo za kućnu upotrebu i ostale ograničene načine upotrebe, osim u slučaju kada tvrtka Macrovision Corporation tejen sačine upotrebe. Zabranjen je povratni inženjering i rastavljanje proizvoda.

# Prevencija gubitka sluha

Kako biste spriječili moguće oštećenje sluha ne slušajte zvuk predugo na razini visoke jačine zvuka.

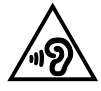

# Oprez pri korištenju litijskih baterija za Nordijske zemlje (za litij-ionske baterije)

CAUTION! Danger of explosion if battery is incorrectly replaced. Replace only with the same or equivalent type recommended by the manufacturer. Dispose of used batteries according to the manufacturer's instructions. (English)

ATTENZIONE! Rischio di esplosione della batteria se sostituita in modo errato. Sostituire la batteria con un una di tipo uguale o equivalente consigliata dalla fabbrica. Non disperdere le batterie nell'ambiente. (Italian)

VORSICHT! Explosionsgefahr bei unsachgemäßen Austausch der Batterie. Ersatz nur durch denselben oder einem vom Hersteller empfohlenem ähnlichen Typ. Entsorgung gebrauchter Batterien nach Angaben des Herstellers. (German)

ADVARSEL!! Lithiumbatteri - Eksplosionsfare ved fejlagtig håndtering. Udskiftning må kun ske med batteri af samme fabrikat og type. Levér det brugte batteri tilbage til leverandøren. (Danish)

VARNING! Explosionsfara vid felaktigt batteribyte. Använd samma batterityp eller en ekvivalent typ som rekommenderas av apparattillverkaren. Kassera använt batteri enligt fabrikantens instruktion. (Swedish)

VAROITUS! Paristo voi räjähtää, jos se on virheellisesti asennettu. Vaihda paristo ainoastaan laitevalmistajan sousittelemaan tyyppiin. Hävitä käytetty paristo valmistagan ohjeiden mukaisesti. (Finnish)

ATTENTION! Il y a danger d'explosion s'il y a remplacement incorrect de la batterie. Remplacer uniquement avec une batterie du mêre type ou d'un type équivalent recommandé par le constructeur. Mettre au rebut les batteries usagées conformément aux instructions du fabricant. (French)

ADVARSEL! Eksplosjonsfare ved feilaktig skifte av batteri. Benytt samme batteritype eller en tilsvarende type anbefalt av apparatfabrikanten. Brukte batterier kasseres i henhold til fabrikantens instruksjoner. (Norwegian)

標準品以外の使用は、危険の元になります。交換品を使用する場合、製造者 に指定されるものを使って下さい。製造者の指示に従って処理して下さい。 (Japanese)

ВНИМАНИЕ! При замене аккумулятора на аккумулятор иного типа возможно его возгорание. Утилизируйте аккумулятор в соответствии с инструкциями производителя. (Russian)

### Sigurnosne napomene za optički disk

### Podaci o sigurnoj uporabi lasera

### Upozorenje u vezi sigurnosti CD-ROM pogona

### LASERSKI PROIZVOD KLASE 1

UPOZORENJE! Kako biste spriječili izlaganje laseru optičkog pogona, nemojte ga sami pokušavati rastaviti ili popraviti. Radi vlastite sigurnosti zatražite pomoć od profesionalnog tehničara.

#### Upozorenje o servisiranju

UPOZORENJEI OPREZ! UNUTAR UREĐAJA NALAZI SE NEVIDLJIVO LASERSKO ZRAČENJE. NEMOJTE GLEDATI U LASERSKU ZRAKU. NEMOJTE IZRAVNO GLEDATI U LASERSKU ZRAKU OPTIČKIM INSTRUMENTIMA.

### **CDRH** propisi

Centar za uređaje i radiološko zdravlje (CDRH) Američke uprave za hranu i lijekove uveo je 2. kolovoza 1976. godine propise za laserske proizvođe, kojim su obuhvaćeni laserski proizvodi proizvedeni nakon 1. kolovoza 1976. godine. Proizvodi koji se nude na tržištu Sjedinjenim američkim Državama moraju ispunjavati te propise.

> UPOZORENJEI Uporaba upravljačkih dijelova, prilagodbe ili postupci koji nisu navedeni u ovom priručniku ili u uputama za instalaciju laserskog proizvoda mogu dovesti do izloženosti opasnom zračenju.

#### Napomena o izolaciji

VAŽNOI Radi električne izolacije i održavanja sigurnosti od električnog udara, na obje strane kućišta računala nanesen je premaz za izolaciju na mjestima gdje se nalaze I/O priključci.

## CTR 21 Odobrenje (za prijenosno računalo s ugrađenim modemom)

#### Danish

-Udstyret er i henhold til Rådets beslutning 98/482/EF EU-godkendt til at blive opkoblet på de offentlige telefonnet som enkelforbundet terminal. På grund af forskelle mellem de offentlige telefonnet i de forskellige lande giver godkendelsen dog ikke i sig selv ubetinget garanti for, at udstyret kan fungere korrekt på samtlige nettermineringspunkter på de offentlige telefonnet.

I tilfælde af problemer bør De i første omgang henvende Dem til leverandøren af udstyret.«

#### Dutch

"Dit apparaat is goedgekeurd volgens Beschikking 98/482/EG van de Raad voor de pan-Europese aansluiting van enkelvoudige eindapparatuur op het openbare geschakelde telefoonnetwerk (PSTN), Gezien de verschillen tussen de individuele PSTN's in de verschillende landen, biedt deze goed keuring op zichzelf geen onvoorwaardelijke garantie voor een succesvolle werking op elk PSTN-netwerkaansluitpunt.

Neem bij problemen in eerste instantie contact op met de leverancier van het apparaat.".

#### English

The equipment has been approved in accordance with Council Decision 98/482/EC for pan-European single terminal connection to the public switched telephone network (PSTN). However, due to differences between the individual PSTNs provided in different countries, the approval does not, of itself, give an unconditional assurance of successful operation on every PSTN network termination point.

In the event of problems, you should contact your equipment supplier in the first instance.'

#### Finnish

"Tämä laite on hyväksytty neuvoston päätöksen 98/482/EY mukaisesti liitettäväksi yksittäisenä laitteena yleiseen kytkentäiseen puhelinverkkoon (PSTN) EU:n jäsenvaltioissa. Eri maiden yleisten kytkentäisten puhelinverkkojen välillä on kuitenkin eroja, joten hyväksyntä ei sellaisenaan takaa häiriötöntä toimintaa kaikkien yleisten kytkentäisten puhelinverkkojen liityntäpisteissä.

Ongelmien ilmetessä ottakaa viipymättä yhteyttä laitteen toimittajaan."

#### French

-Cet équipement a reçu l'agrément, conformément à la décision 98/482/CE du Conseil, concernant la connexion paneuropéenne de terminal unique aux réseaux téléphoniques publics commutés (RTPC). Toutefois, comme il existe des différences d'un pays à l'autre entre les RTPC, l'agrément en soi ne constitue pas une garantie absolue de fonctionnement optimal à chaque point de terminaison du réseau RTPC.

En cas de problème, vous devez contacter en premier lieu votre fournisseur.»

#### German

"Dieses Gerät wurde gemäß der Entscheidung 98/482/EG des Rates europaweit zur Anschaltung als einzelne Endeinrichtung an das öffentliche Fernsprechnetz zugelassen. Aufgrund der zwischen den öffentlichen Fernsprechnetzen verschiedener Staten bestehenden Unterschiede stellt diese Zulassung an sich jedoch keine unbedingte Gewähr für einen erfolgreichen Betrieb des Geräts an jedem Netzabschluöpunkt dar.

Falls beim Betrieb Probleme auftreten, sollten Sie sich zunächst an ihren Fachhändler wenden."

#### Greek

«Ο εξαπλαμός έχει εγκριθεί για πανευροπαϊκή σύνδεση μεμονωμέου τερματικού με το δημόσιο τηλεφωνικό δίκτιο μεταγωγής (PSTN), σύμφωνα με την απόφαση 98/482/ΕΚ του Συμβουλίου ωστόσο, επαίδη ιπάχουν διαφορές μεταξό των επιμέρους PSTN που παρέχονται σε διάφορες χώρες, η έγκριση δεν παρέχει αφ' εαυτής αναπιφύλακτη εξασφάλιση επιτυχούς λειτουργίας σε κάθε σημείο απόληξης του δικτώου PSTN.

Εάν ανακύψουν προβλήματα, θα πρέπει κατ' αρχάς να απευθύνεστε στον προμηθευτή του εξοπλισμού σας.»

#### Italian

•La presente apparecchiatura terminale è stata approvata in conformità della decisione 98/482/CE del Consiglio per la connessione paneuropea come terminale singolo ad una rete analogica PSTN. A causa delle differenze tra le reti dei differenti paesi, l'approvazione non garantisce però di per sé il funzionamento corretto in tutti i punti di terminazione di rete PSTN.

In caso di problemi contattare in primo luogo il fornitore del prodotto.»

#### Portuguese

Este equipamento foi aprovado para ligação pan-europeia de um único terminal à rede telefónica pública comutada (RTPC) nos termos da Decisão 98/482/CE. No entanto, devido às diferenças existentes entre as RTPC dos diversos países, a aprovação não garante incondicionalmente, por si só, um funcionamento correcto em todos os pontos terminais da rede da RTPC.

Em caso de problemas, deve entrar-se em contacto, em primeiro lugar, com o fornecedor do equipamento.»

#### Spanish

•Este equipo ha sido homologado de conformidad con la Decisión 98/482/CE del Consejo para la conexión paneuropea de un terminal simple a la red telefónica pública conmutada (RTPC). No obstante, a la vista de las diferencias que existen entre las RTPC que se ofrecen en diferentes países, la homologación no constituye por si sola una garantía incondicional de funcionamiento satisfactorio en todos los puntos de terminación de la red de una RTPC.

En caso de surgir algún problema, procede ponerse en contacto en primer lugar con el proveedor del equipo.».

#### Swedish

"Utrustningen har godkänts i enlighet med rådets beslut 98/482/EG för alleuropeisk anslutning som enskild terminal till det allmänt tillgängliga kopplade telenätet (PSTN). På grund av de skillnader som finns mellan telenätet i olika länder utgör godkännandet emellertid inte i sig självt en absolut garanti för att utrustningen kommer att fungera tillfredsställande vid varje telenätsanslutningspunkt.

Om problem uppstår bör ni i första hand kontakta leverantören av utrustningen."

### Proizvod sukladan normi ENERGY STAR

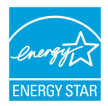

ENERGY STAR zajednički je program Agencije za zaštitu okoliša SAD-a i Ministarstva energetike SAD-a koji svima nama pomaže da uštedimo novac i istodobno zaštitimo okoliš putem energetski učinkovitijih proizvoda i djelovanja.

Svi proizvodi tvrtke ASUS koji na sebi nose logotip ENERGY STAR sukladni su normi ENERGY STAR, a značajka upravljanja energijom na tim je proizvodima tvornički omogućena. Monitor i računalo postavljeni su tako da automatski idu u stanje mirovanja nakon 10 i 30 minuta neaktivnosti korisnika. Ako računalo želite opet pokrenuti, kliknite mišem ili pritisnite bilo koju tipku na računalu.

Detaljne informacije o upravljanju energijom i prednostima koje ta značajka ima po okoliš potražite na <u>http://www.energystar.gov/powermanagement</u>. Uz to, na stranicama <u>http://www.energystar.gov</u> možete pronaći detaljne informacije o zajedničkom programu ENERGY STAR.

> NAPOMENA: Freedos i proizvodi koji se temelje na sustavu Linux NE podržavaju Energy Star.

# Izjava o globalnoj sukladnosti s propisima koji se odnose na zaštitu okoliša

ASUS se u projektiranju i proizvodnji svojih uređaja pridržava smjernica o ekološkoj izvedbi i brine se o tome da svaka faza životnog vijeka ASUS proizvoda bude u sukladnosti s globalnim propisima za zaštitu okoliša. Pored toga ASUS objavljuje relevantne podatke prema zahtjevima odgovarajućih propisa.

Posjetite <u>http://csr.asus.com/english/Compliance.htm</u> radi objavljenih podataka prema zahtjevima odgovarajućih propisa s kojima je ASUS sukladan:

Japanske izjave o materijalima JIS-C-0950

EU REACH SVHC

Korejski RoHS

# ASUS recikliranje / Usluge preuzimanja rabljenih proizvoda

ASUS programi preuzimanja i recikliranja rabljenih proizvoda proizlaze iz naše orijentacije na najviše standarde za zaštitu okoliša. Mi vjerujemo u rješenja kojima omogućujemo našim kupcima odgovorno recikliranje naših proizvoda, baterija i drugih komponenti kao i materijala za ambalažu. Posjetite <u>http://csr.asus.com/</u> <u>english/Takeback.htm</u> radi detaljnih podataka o recikliranju u raznim regijama.

### EU Declaration of Conformity

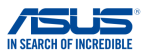

| We, the undersigned,                                        |                                                                     |  |  |  |
|-------------------------------------------------------------|---------------------------------------------------------------------|--|--|--|
| Manufacturer:                                               | ASUSTeK COMPUTER INC.                                               |  |  |  |
| Address:                                                    | 4F, No. 150, LI-TE Rd., PEITOU, TAIPEI 112, TAIWAN                  |  |  |  |
| Authorized representative in Europe:                        | ASUS COMPUTER GmbH                                                  |  |  |  |
| Address, City:                                              | HARKORT STR. 21-23, 40880 RATINGEN                                  |  |  |  |
| Country:                                                    | GERMANY                                                             |  |  |  |
| declare the following apparatus:                            |                                                                     |  |  |  |
| Product name :                                              | Notebook PC                                                         |  |  |  |
| Model name :                                                | C300S,C301S                                                         |  |  |  |
| The object of the declaration described above               | is in conformity with the relevant Union harmonisation legislation: |  |  |  |
| 🛛 EMC - Directive 2004/108/EC (until Ap                     | ril 19th. 2016) and Directive 2014/30/EU (from April 20th. 2016)    |  |  |  |
| EN 55022:2010+AC:2011                                       | EN 55024:2010                                                       |  |  |  |
| EN 61000-3-2:2014                                           | EN 61000-3-3:2013                                                   |  |  |  |
| EN 55013:2001+A1:2003+A2:2006                               | EN 55020:2007+A11:2011                                              |  |  |  |
| X RATTE - Directive 1999/5/EC                               | M EN 204 490 4 1/4 0 2/2044 201                                     |  |  |  |
| EN 300 440-1 V1 6 1(2012-06)                                | EN 301 489-3 V1 6 1(2013-12)                                        |  |  |  |
| EN 300 440-2 V1.4.1(2010-08)                                | EN 301 489-4 V2.1.1(2013-12)                                        |  |  |  |
| EN 301 511 V9.0.2(2003-03)                                  | EN 301 489-7 V1.3.1(2005-11)                                        |  |  |  |
| EN 301 908-1 V6.2.1(2013-04)                                | EN 301 489-9 V1.4.1(2007-11)                                        |  |  |  |
| EN 301 908-2 V6.2.1(2013-10)                                | EN 301 489-17 V2.2.1(2012-09)                                       |  |  |  |
| EN 301 908-13 V0.2.1(2014-02)                               | EN 301 357-2 1/1 & 1(2010-09)                                       |  |  |  |
| EN 300 330-2 V1.5.1(2010-02)                                | EN 302 291-2 V1.1.1(2005-07)                                        |  |  |  |
| EN 50360:2001/A1:2012                                       | EN 302 623 V1.1.1(2009-01)                                          |  |  |  |
| EN 62479:2010                                               | EN 50566:2013/AC:2014                                               |  |  |  |
| X EN 62311:2008                                             | EN 50385:2002                                                       |  |  |  |
| VD - Directive 2006/95/EC (until April                      | 19th, 2016) and Directive 2014/35/EU (from April 20th, 2016)        |  |  |  |
| EN 60950-1: 2006 / A12: 2011<br>EN 60950-1: 2006 / A2: 2013 | EN 60065:2002 / A12: 2011                                           |  |  |  |
| Ecodesian - Directive 2009/125/EC                           |                                                                     |  |  |  |
| Regulation (EC) No. 1275/2008                               | Regulation (EC) No. 278/2009                                        |  |  |  |
| Regulation (EC) No. 642/2009                                | Regulation (EU) No. 617/2013                                        |  |  |  |
| X ROHS - Directive 2011/65/EU                               | Ver. 160                                                            |  |  |  |
| X Equipment Class 2                                         |                                                                     |  |  |  |
|                                                             |                                                                     |  |  |  |
| (                                                           | <b>(</b> )                                                          |  |  |  |
|                                                             | (EU conformity marking)                                             |  |  |  |
| $\frown$                                                    |                                                                     |  |  |  |
|                                                             |                                                                     |  |  |  |
| len                                                         |                                                                     |  |  |  |
| 1                                                           |                                                                     |  |  |  |
|                                                             | Taipei, Taiwan                                                      |  |  |  |
| Signature                                                   | Place of Issue                                                      |  |  |  |
| Jerry Shen                                                  | 5/4/2016                                                            |  |  |  |
| Printed Name                                                | Date of issue                                                       |  |  |  |
| 250                                                         |                                                                     |  |  |  |
| CEO                                                         | 2016                                                                |  |  |  |
| Position                                                    | Year CE marking was first affixed                                   |  |  |  |